### **United States Air Force Reserve**

Integrity - Service - Excellence

# **Military Pay**

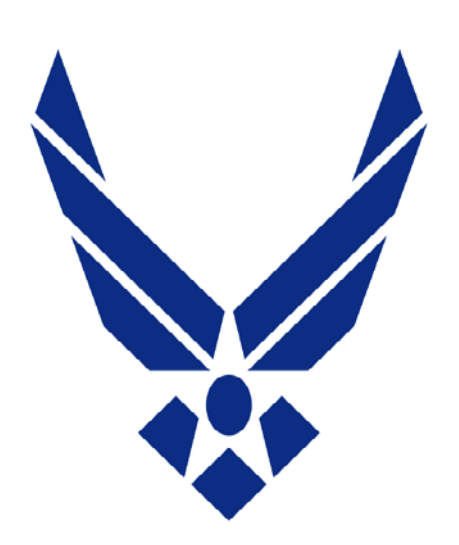

### **U.S. AIR FORCE**

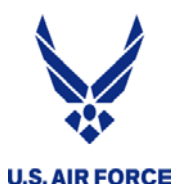

**Overview** 

- Reserve Pay Office
- myPers
- IMA Welcome Package
- Completing Pre-Cert AF938 for a Long Tour
- Completing Close-Out AF938 for a Short Tour
- Methods to submit orders for Pay (TODC)
- UTAPS
- All other inquires (excluding travel) submit to RPO
- HQ RIO/RPO Leave Carry-Over
- Setting up MyPay

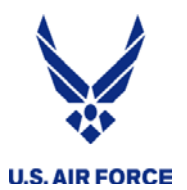

- Processes all IDT, MPA, RPA, AT Orders for Pay
  - Pay not started by orders approval
- Forward all pay/leave requests using myPers thru our website page:
  - One ticket per request, do not bundle issues
  - Phone: 1-800-525-0102 , DSN 665-0102
  - Website: <u>http://www.arpc.afrc.af.mil/HQRIO/IMA-RPO.aspx</u>
- All IRs must use HQ/RIO Reserve Pay Office (RPO) as their finance office according to AFMAN 65-116 Vol III.

Reserve Pay Office (RPO) services all salary & leave issues—NOT TRAVEL

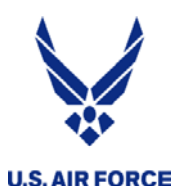

### HQ RIO RPO Website:

### http://www.arpc.afrc.af.mil/HQ RIO/IMA-RPO.aspx

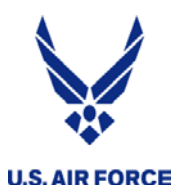

### HQ RIO RPO Website

|   | Home                                                        | Resources                                                      | Travel                                                         | Pay                  | /         |
|---|-------------------------------------------------------------|----------------------------------------------------------------|----------------------------------------------------------------|----------------------|-----------|
|   | Detachments                                                 | Training                                                       | Vacancies                                                      | Force D              | pment     |
|   | Awards & Boards                                             | Benefits & Entitlements                                        | Orders Writer Cell                                             | Activation &         | ployments |
| ~ | lote: If accessing this page from<br>IS, use Ctrl+F5)       | m a .mil computer, you may need t                              | o refresh the browser cache to see                             | the latest conte     | Windows   |
| F | NANCE AND PAY RESOL                                         | JRCES                                                          |                                                                |                      |           |
| 8 | Pay Processing Time<br>Submit pay documer                   | es<br>nts via myPers                                           |                                                                |                      |           |
|   | As of 15 Oct 18, submis<br>email, AMRDEC, or fax            | ssions to the Reserve Pay Of                                   | fice (RPO) will no longer be                                   | accepted from        |           |
|   | The MyPers case mana<br>and executed within me              | gement system will ensure c<br>asurable timelines to ensure    | ustomer submissions are ve<br>quality customer service         | rified, tracked,     |           |
|   | If you have grossly age<br>ticket #. The Det will co        | d items, please contact your<br>ntact the HQ RIO for oversigi  | assigned detachment with yo<br>ht/updates.                     | our MyPers           |           |
|   | Please be advised that documents, or delayed reimbursement. | submitting incorrect/incomple<br>responses to technician follo | ete packages, omitting key su<br>w-up requests will delay your | upporting<br>r final |           |
|   | Key training and require<br>at the HQ RIO Website           | ed submission documentation                                    | a can be found on the RIO Co                                   | onnect App and       | E .       |
|   |                                                             |                                                                |                                                                |                      |           |

Choose from the links below to submit your reserve pay request. No travel requests are to be submitted here.

| IMA RPO Requests   | BAH AF Form 594, BAH Waiver, Clothing/Uniform Allowance, IMA RPO Welcome Packages,<br>Misc. inquiries                                                                                                    |
|--------------------|----------------------------------------------------------------------------------------------------|
| Leave Request      | AF Form 988 Part 1, AF Form 988 Part 3, Leave Carryover, Leave Sell Back, Other leave<br>inquiries                                                                                                    |
| Short Tour Request | MPA/RPA Orders less than 30 days, Annual Training, Cost of Living Allowance (COLA)                                                                                                    |
| Long Tour Request  | MPA/RPA Orders greater than 29 days, Pre-certified & Close-out CONUS/OCONUS orders,<br>Temporary Lodging Allowance (TLA), Move in Housing Allowance (MIHA), Cost of Living<br>Allowance (COLA), Overseas Housing Allowance (OHA) |

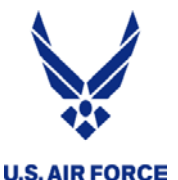

### HQ RIO RPO Website

#### Pay Guidance

- AROWS-R User Guide
- AROWS-R Quick User Guide
- AF Form 40A
- Tour of Duty Certification Instructions
- 2017 AFRC Critical Skills List
- BAH Recertification Guide
- BAH Guidance-Short Tour and Long Tour
- Orders Certification Example
- FY18 AFRC Health Professions Special and Incentive (HPS&I) Pay memo
- FY18 AFRC Health Professions Special and Incentive (HSP&I) Pay Plan

#### Pay Forms

- IMA Reserve Pay Office Welcome Package
- IMA Reserve Pay Office Welcome Package (Example)
- AF 4010 Application for IMA Enlisted Bonus and Incentive
- AF1962 Election of Reserve Pay and Allowances or Benefits from Prior Military Service
- AF Form 1745 Address Change Form (New IRs only)
- DD Form 1561 Family Separation Allowance
- AF IMT 988 Leave Request and Authorization
- DD Form 2058 State of Residence
- Employee's Withholding Allowance (W-4)
- AF Form 594 Start/Stop/Change BAQ
- Direct Deposit (Change via MyPay) (Initial hire only)
- SGLV 8286 Servicemembers' Group Life Insurance
- COLA Form
- DD 2367, Individual Overseas Housing Allowance

#### Leave Carryover Guidance

- Leave Sellback Guidance
- Contingency Pay Guidance
- □ Contact IMA Reserve Pay Office

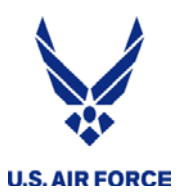

#### **IMA Welcome Package for In-processing**

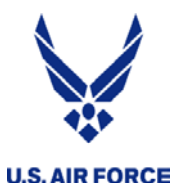

MILITARY PAY IN-PROCESSING PACKET

CHECKLIST OF REQUIRED DOCUMENTS FOR MILITARY PAY

| NAME:            | SSN:   | DATE: |  |
|------------------|--------|-------|--|
| PHONE NUMBER: () | EMAIL: |       |  |
| SIGNATURE:       |        |       |  |
|                  |        |       |  |

\*\*\* ALL FORMS ARE REQUIRED FOR MILITARY PAY IN-PROCESSING\*\*\* </BRING OR INCOMPLETE FORMS WILL RESULT IN A DELAY OF YOUR PAY>

| PLEASE INITIAL NEXT TO EACH FORM INCLUDED IN YOUR PACKET                        |
|---------------------------------------------------------------------------------|
| 1. DD 1288 OR APPOINTMENT ORDER                                                 |
| 2. DIRECT DEPOSIT FORM (SF 1199A)                                               |
| 3. W-4 FEDERAL TAX WITHHOLDING                                                  |
| 4. STATE OF LEGAL RESIDENCE CERTIFICATE (DD 2058)                               |
| 5. SGLI-SERVICE GROUP LIFE INSURANCE (see note below)                           |
| 6. ADDRESS CHANGE FORM (AF 1745)                                                |
| 7. BASIC ALLOWANCE FOR HOUSING (AF 594)                                         |
| *MUST INCLUDE MARRIAGE CERTIFCATE OR CHILD(REN) BIRTH CERTIFICATE IF APPLICABLE |
| 8. BENEFITS WAIVER (AF 1962)                                                    |
| 9. DD 214 – FOR ALL PRIOR SERVICE DATES                                         |

\*\*\*Please visit https://www.benefits.va.gov/insurance/SOES.asp to complete SGLI election

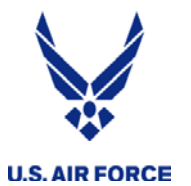

Per AFRC/A1KK, new accessions who do NOT submit either an SGLV 8286 or SOES certificate as part of their <u>welcome package</u>, will AUTOMATICALLY be setup for the \$400,000 SGLI premium.

The only personnel authorized to complete hardcopy SGLV 8286 election form are newly accessed members who wish to decline coverage or less than \$400,000 coverage.

Note: Electing a coverage in SOES is still a requirement for SGLI coverage.

SOES link: <a href="https://milconnect.dmdc.osd.mil/milconnect/">https://milconnect.dmdc.osd.mil/milconnect/</a>

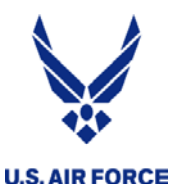

I am free to name anyone I want as my beneficiary. I understand if I am married and have designated someone other than my spouse
or child as my beneficiary, the person I have named is the person I intend to receive my insurance proceeds. I also understand that my
spouse may be notified that he/she (or my child) is not my designated beneficiary.

I certify that, to the best of my knowledge and belief, the above statements are complete and true. Any deception or false statement, either by reference, omission, or otherwise can result in loss of coverage or denial of a claim for benefits. If declining or reducing SGLI coverage, I have received the appropriate general information concerning life insurance from my Unit Personnel Clerk.

| Service Member Signature                                                                                | Social Security Number (Date (MM, DD, YYYY)                                                                    |
|----------------------------------------------------------------------------------------------------|----------------------------------------------------------------------------------------------------|
|                                                                                                    |                                                                                                    |
| Address<br>Submit this form to your Unit Personnel Clerk. By<br>counseled the Service Member in regards | Ang this section the Unit Personnel Clerk acknowledges that they haveormation provided on page 4 of this form. |
| For Branch of Service Use Only                                                                          | For OSGLI Use Only                                                                                             |
| Name of Personnel Clerk                                                                                 | Representative                                                                                                 |
| Rank, title or grade                                                                                    | Approve                                                                                                    |
| Contact telephone/email                                                                                 | Disapprove                                                                                                    |
| Date                                                                                                    | Date                                                                                                    |
| Address                                                                                                 |                                                                                                    |
| 010.094 Ed. 12/2016                                                                                     | SGLV 8286 Page 2 of 4                                                                                          |

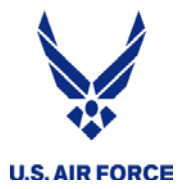

#### IMA Welcome Package

#### All forms need to be filled out completely and signed

#### Standard Form 1199A (EG) (Rev. June 1987) Prescribed by Treasury Department Treasury Dept. Cir. 1076

#### DIRECT DEPOSIT SIGN-UP FORM

DIRECTIONS

- and fill in the information requested in Sections 1 and 2. Then take or mail this form to the financial institution. The financial institution will verify the information in Sections 1 and 2, and will complete Section 3. The completed form will be returned to the Government agency identified below.
- To sign up for Direct Deposit, the payee is to read the back of this form The claim number and type of payment are printed on Government checks. (See the sample check on the back of this form.) This information is also stated on beneficiary/annuitant award letters and other documents from the Government agency.

OMB No. 1510-0007

- Payees must keep the Government agency informed of any address changes in order to receive important information about benefits and to remain qualified for payments.
- A separate form must be completed for each type of payment to be sent by Direct Deposit.
  - SECTION 1 (TO BE COMPLETED BY PAYEE)

| Section                                                                                                    | JN TTO DE CC                                                   |                                                                                                    |
|----------------------------------------------------------------------------------------------------|----------------------------------------------------------------|----------------------------------------------------------------------------------------------------|
| A NAME OF PAYEE (last, first, middle initial)                                                                                                    |                                                                | D TYPE OF DEPOSITOR ACCOUNT CHECKING SAVINGS                                                                               |
|                                                                                                    |                                                                | E DEPOSITOR ACCOUNT NUMBER                                                                                                 |
| ADDRESS (street, route, P.O. Box, APO/FPO)                                                                                                    |                                                                |                                                                                                    |
| CITY STATE                                                                                                    | ZIP CODE                                                       | F TYPE OF PAYMENT (Check only one)                                                                                         |
| TELEPHONE NUMBER                                                                                                    |                                                                | Supplemental Security Income MIL Active                                                                                    |
| B NAME OF PERSON(S) ENTITLED TO PAYMENT                                                                                                    |                                                                | VA Compensation or Pension Other AF Reserve Pay<br>(specify)                                                               |
| C CLAIM OR PAYROLL ID NUMBER                                                                                                    |                                                                | G THIS BOX FOR ALLOTMENT OF PAYMENT ONLY (if applicable)                                                                   |
| SSN:                                                                                                    |                                                                | TYPE AMOUNT                                                                                                    |
| PAYEE/JOINT PAYEE CERTIFICATION                                                                                                    | N                                                              | JOINT ACCOUNT HOLDERS' CERTIFICATION (optional)                                                                            |
| I certify that I am entitled to the payment identified abov<br>read and understood the back of this form. In sig<br>authorize my payment to be sent to the financial institu<br>to be deposited to the designated account. | ve, and that I have<br>pring this form, I<br>ution named below | I certify that I have read and understood the back of this form,<br>including the SPECIAL NOTICE TO JOINT ACCOUNT HOLDERS. |
| TURE)                                                                                                    | DATE                                                           | SIGNATURE DATE                                                                                                    |
| SIGNATURE                                                                                                    | DATE                                                           | SIGNATURE DATE                                                                                                    |

SECTION 2 (TO BE COMPLETED BY PAYEE OR FINANCIAL INSTITUTION)

|                        | ,                         |
|------------------------|---------------------------|
| GOVERNMENT AGENCY NAME | GOVERNMENT AGENCY ADDRESS |
|                        |                           |
|                        |                           |
|                        |                           |
|                        |                           |

| NAME_OF FINANCIAL INSTITUTION                                |                                                                                                    |                               |                     |
|--------------------------------------------------------------|----------------------------------------------------------------------------------------------------|-------------------------------|---------------------|
| I confirm the identity of the above-named pavee              | FINANCIAL INSTITUTION CERTIFICATION                                                                           | tive of the above-named finan | cial institution. I |
| certify that the financial institution agrees to rec<br>210. | eive and deposit the payment identified above in a                                                            | ccordance with 31 CFR Parts   | 240, 209, and       |
| PRINT OR TYPE REPRESENTATIVE'S NAME                          | SIGNATURE OF REPRESENTATIVE                                                                                   | TELEPHONE NUMBER              | DATE                |
| NA                                                           | NA                                                                                                    | NA                            | NA                  |
| Financial<br>THE FINANCIAL INSTITUTION SHO                   | institutions should refer to the GREEN BOOK for further instru<br>ULD MAIL THE COMPLETED FORM TO THE GOVERNME | INTINGENCY IDENTIFIED ABOVE.  |                     |
|                                                              | DAVEE CODY                                                                                                    |                               |                     |

NSN 7540-01-058-0224 PAYEE COPY 1109-207 Designed using Perform Pro, WHS/DIOR, Mar 97

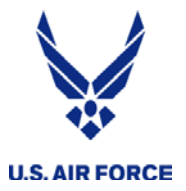

### IMA Welcome Package

Beside requiring a signature...some forms may require additional documentation:

| APPLICATION<br>DETERMINATIO                                                                                                    | & AUTHORIZATION TO<br>N/REDETERMINATION                                                                                                    | O START, STOP OR CHANGE BASIC A                                                                                                    | ALLOWANCE FOR HO<br>IS ASSIGNED/TERMIN                                                                                                    | USINGOR RECERTIFICAT<br>ATING UNACCOMPANIED                                                                                                    | ON OR DEPENDENCY<br>PERSONNEL HOUSING                                                                                                    |
|----------------------------------------------------------------------------------------------------|----------------------------------------------------------------------------------------------------|----------------------------------------------------------------------------------------------------|----------------------------------------------------------------------------------------------------|----------------------------------------------------------------------------------------------------|----------------------------------------------------------------------------------------------------|
| UTHORITY: 37 US<br>URPOSE: To start<br>betermination/Rede<br>OUTINE USE(S):<br>ax deducted, Depai<br>oossible vidations o<br>oossible vidations o<br>oossibl | SC 403, Public Law 96-<br>. adjust or terminate mi<br>termination or ESM sta<br>Information may be dis-<br>fine law, the American<br>of a member or depeno-<br>tor allotment information<br>antary. However, failure<br>DT ADEMTERATION | 343, EO 3397<br>Illary member's entitlement to BAH or to<br>trictato por eligible members E6 and belo<br>closed to the interna Revenue Service I<br>st or education and group Ille insurance<br>Red Cross for information concerning to<br>red service in structures, for deposit<br>to provide all information including Soc<br>N& BUTY (C6 TDN) | provide required Entitle<br>w assigned/terminating<br>or tax information on m<br>information, and the De<br>he needs of the membe<br>sification of loan applica<br>s and/or payments.<br>Ial Security Number (S: | ement Recertification or Dep<br>unaccompanied personnel<br>embers Social Security Ad-<br>epartment of Justice for inve-<br>r or dependents emergency<br>stitons, state and local goven<br>SNJ may result in nonpayme<br>LOODING DEFICI | endency<br>housing.<br>inistration or information or<br>stigating or prosecuting<br>situations, the Air Force<br>sments for lax and welfare<br>nt of BAH           |
| 1. NAME (Last First                                                                                                    | MI)                                                                                                    | Na DOTT LOCATION                                                                                                    | NON AVAILAR                                                                                                    | I ITVIACCIONMENT/TEDM                                                                                                    | NATION OF OUADTEDS                                                                                                    |
| 2 664                                                                                                    | 3 GRADE                                                                                                    | 4 DHONE                                                                                                    | QUARTERS ARE N                                                                                                    | DT ASSIGNED DATE:                                                                                                    | NATION OF QUARTERS                                                                                                    |
|                                                                                                    |                                                                                                    |                                                                                                    | ADEQUATE QUART<br>EFFECTIVE DATE:                                                                                                    |                                                                                                    | MINATED<br>INIT#                                                                                                    |
| SA. DUTY LOCATIO                                                                                                    | N (Blase, State, ZIP Code (                                                                                                    | ar Coun <b>iny</b> )                                                                                                    | EFFECTIVE DATE:                                                                                                    |                                                                                                    | RMINATED<br>JNIT#                                                                                                    |
| SB. E-MAIL ADDRES                                                                                                    | \$\$                                                                                                    |                                                                                                    | TRANSIENT QUAR                                                                                                    | ERS OCCOPIED - UNIT #                                                                                                    | -                                                                                                    |
|                                                                                                    | APT B . MADITAL IDE                                                                                                    | PENDENT STATUS                                                                                                    | Brec live DATES                                                                                                    | mum.                                                                                                    | 10:                                                                                                    |
|                                                                                                    |                                                                                                    | SINGLE, CLAIMING DEPENDENT(S)                                                                                                    | TTLE                                                                                                    |                                                                                                    |                                                                                                    |
| IFMILITARY SPOU<br>OF MARRIAGE:                                                                                                    | SE - NAME, SSN, BRANC                                                                                                    | H OF SERVICE, STATION AND DATE                                                                                                    | SIGNATURE                                                                                                    | Click to sign                                                                                                    |                                                                                                    |
|                                                                                                    |                                                                                                    |                                                                                                    |                                                                                                    |                                                                                                    |                                                                                                    |
| DIVORCED                                                                                                    | (Dane)<br>PARENTS: I PAY 1<br>DIVORCE DECREE 1                                                                                                    | LEGALLY SEPARATED<br>(Owb)<br>THE FULL AMOUNT OF WITH-DEPENDEN<br>D COURT ORDER C. LEGAL SEP/                                                                                                    | T RATE BAH, OR S                                                                                                    | .00 PER MONTH I<br>DR d. WRITTEN AGREEN<br>CUSTODIAN                                                                                                    | OR DEPENDENT SUPPORT                                                                                                    |
| 8.1 CLAIM BAH                                                                                                    | FOR THE DEPENDENT<br>civilian dependent(s) yo                                                                                                    | IN NOTIN MY LEGAL AND PHO<br>u are claiming and the relationship (i.e.,<br>dependents in Part C below. If dependent                                                                                                    | SICAL CUSTODY LISTE<br>spouse, minor child, in<br>nlfsl is a child, include                                                                                                    | D BELOW (Effective Date):<br>capacitated child, stepchild (<br>the date of birth/DOB).                                                                                                    | or parent). For other than                                                                                                    |
| (a) NA                                                                                                    | ME (Last, First, MI)                                                                                                    | (b) ADDRESS, CITY, STATE                                                                                                    | ZIP or COUNTRY                                                                                                    | (c) RELATIONSHIP                                                                                                    | (d) DOB                                                                                                    |
|                                                                                                    |                                                                                                    |                                                                                                    |                                                                                                    |                                                                                                    |                                                                                                    |
|                                                                                                    |                                                                                                    |                                                                                                    |                                                                                                    |                                                                                                    |                                                                                                    |
|                                                                                                    |                                                                                                    |                                                                                                    |                                                                                                    |                                                                                                    |                                                                                                    |
|                                                                                                    |                                                                                                    |                                                                                                    |                                                                                                    |                                                                                                    |                                                                                                    |
|                                                                                                    |                                                                                                    |                                                                                                    |                                                                                                    |                                                                                                    |                                                                                                    |
|                                                                                                    |                                                                                                    |                                                                                                    |                                                                                                    |                                                                                                    |                                                                                                    |
| 9. IF DEPENDENT N                                                                                                    | AMED ABOVE IS A CHIL                                                                                                    | D WHOSE PARENT IS A MILITARY MEMB                                                                                                    | ER OR THE SPOUSE OF<br>BRANCH O                                                                                                    | AMEMBER PROVIDE THE F                                                                                                    | OLLOWING<br>STATION                                                                                                    |
|                                                                                                    |                                                                                                    |                                                                                                    |                                                                                                    |                                                                                                    |                                                                                                    |
|                                                                                                    |                                                                                                    | PART C- MEMBER'S CERTIFICATIO                                                                                                    | N (For members with o                                                                                                    | lependents)                                                                                                    |                                                                                                    |
| l certify that I p<br>support the ab                                                                                                    | rovide adequale suppo<br>ove named dependents<br>CATION FOR MEMBERS                                                                                                    | t (see AFI 36-2906 and JFTR ch 10) for<br>will result in stopping BAH, and recoupi<br>RECEIVING BAH FOR SECONDARY DEP                                                                                                    | the dependents named<br>ng allowances paid for a<br>ENDENTS (package mus                                                                                                    | labove. I am aware that failu<br>any prior periods of nonsupp<br>t be sent to DFAS-IN for dete                                                                                                    | re to adequately<br>ort<br>mination).                                                                                                    |
| (Parents, paren<br>21, or Ward of<br>I certify that the<br>I understand the<br>statement or ci-<br>connection with<br>well as any cha-<br>appropriate reco                                                                                                    | nts-in-law, stepparents,<br>a court).<br>is is my first application<br>hat my failure to comply<br>laim against the US Go<br>h a claim is a maximum<br>anges in my housing ar<br>quirements may cause                                   | perents-by-adoption, or in-loco-patentis,<br>perents-by-adoption, or in-loco-patentis,<br>with the applicable requirements may ne-<br>remment is punishable by court martial<br>time of \$11,000 or imprisonment for 5 y<br>arangements immediately to the Financia<br>involutiary collection of any resulting in                                 | Students 21 and 22 years<br>wir last application was<br>esult in cancellation of<br>and thatthe penalty for<br>ears, or both. I will reput<br>il Services Office (FSO)<br>debtedness retroactive                 | filed.<br>my BAH. Furthermore, 1 unc<br>willfully making a false cibi<br>of any changes of depende<br>). I also understand that my<br>to the dale the entitlement t                                                                    | d <sub>l</sub> en over age<br>lerstand that making a fals<br>m, or false statement in<br>nt's status or residence, as<br>failure to comply with<br>ecame enoneous. |
| MEMBER'S SIGNA                                                                                                    | TURE                                                                                                    | 15 511                                                                                                    | Mit Kal                                                                                                    |                                                                                                    | DATE                                                                                                    |
| AE Earm Elde 200                                                                                                    | 20720                                                                                                    | DREVIOUS EDITIO                                                                                                    | LIS OPPOLETE                                                                                                    |                                                                                                    |                                                                                                    |

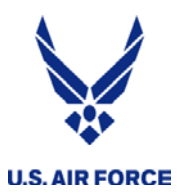

### **Certifying Your 938**

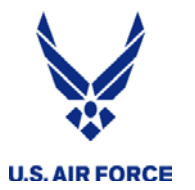

### Completing your AF 938 (Start Your Pay)

#### FOR THE PRE-CERTIFICATION OF >=30 DAYS OR MORE ORDER

| 31. DE            | PARTMENT OF TH        | HE AIR FOR      | CE (Enter d              | esigna   | ation and    | location     | TDN: FO                         | R THE CO   | MMAN      | DER                | CSEDU.           |
|-------------------|-----------------------|-----------------|--------------------------|----------|--------------|--------------|---------------------------------|------------|-----------|--------------------|------------------|
| of head<br>ARPC S | quarters.)<br>WC      |                 |                          |          |              |              | 35. AUTHORIZING/ORDER ISSU      | ING OFFICI | AL (Title | e and Sign         | HOLE CON         |
| HQ ARI            | PC BUCKLEY AFB        | 3, CO 80011     |                          |          |              |              |                                 |            |           |                    |                  |
|                   |                       |                 |                          |          |              |              |                                 |            |           | [₹[                | 6                |
|                   |                       |                 |                          |          |              |              | include travel days             |            |           |                    | OFFICIAL         |
| 32. RES           | ERVE ORDER NO.        | 33. DATE        |                          | 34       | . DISTRIB    | UTION        | here (if in block 1             | 1).        |           |                    | . //             |
|                   |                       | 20150605        |                          |          |              |              | nere (ii iii bioek i            |            |           |                    |                  |
| 36.               |                       |                 |                          |          | STATE        | EN EN TO     | F TOUR OF DUTY                  |            |           |                    |                  |
|                   | LOCATIC               | N               | HOUR (mil)               | DAY      | MONTH        |              | LOCATION                        | HOUR       | DAY       | MONTH              | MODE OF TRAVEL   |
| a.<br>DEPART      | HOR                   |                 | 0900                     | 6        | Jun          | b.<br>ARRIVE | Duty Location                   | 1900       | 7         | Jun                | PA               |
| C.                |                       |                 |                          |          |              | d.           |                                 |            |           |                    |                  |
| DEPART            |                       |                 |                          |          |              | ARRIVE       |                                 |            |           |                    |                  |
| 37. I ce          | rtify that I have com | nplied with th  | e above ord              | er. Th   | e stateme    | ents         |                                 | CERTIFIC   | ATION     |                    |                  |
| on this           | form are true and c   | omplete. If     | a Federal Ci             | vil Ser  | vice Empl    | oyee,        | 40. Member reported for duty at | 0730       | hours o   | <sup>n</sup> 8 Jur | and was released |
| I certify         | that I have applied f | for appropriat  | <sup>te leave</sup> .Ciı | cle v    | what a       | oplies       | from duty at hours on           |            |           | - )                | -                |
| My Spo            | use (Circle One) w    | vas was not     | in Active Du             | ty stat  | us during    |              | 41. CERTIFYING OFFICIAL'S PR    | RINTED NAM | 1E        |                    | 42. DSN          |
| this tou          | r. ,                  | $\smile$        |                          | -        | 0            |              |                                 |            |           |                    |                  |
| I (Circl          | le One) did did no    | occupy gov      | /'t quarters.            |          |              |              | Mary Thompson                   |            |           |                    | 555-0111         |
| 38. MEM           | BER'S SIGNATURE       |                 |                          | 39. E    | DATE         |              | 43. CERTIFYING OFFICIAL'S SI    | GNATURE    |           |                    | 44. DATE         |
| 9                 | Iohn Smith            |                 |                          | 15       | <u>06 08</u> |              | Mthompson                       |            |           |                    | 150608           |
| 47. TIME          | KEEPER STATEME        | NT I certify re | eceiving a co            | py of th | nis order fo | or 🔪         | 45. TIMEKEEPER SIGNATURE        |            | _         |                    |                  |
| civilian pa       | ay related review an  | a processing    | ·                        |          |              | •            | Must be dated                   | on or a    | tter s    | start da           | ate              |
|                   |                       |                 |                          |          |              |              |                                 |            |           |                    |                  |

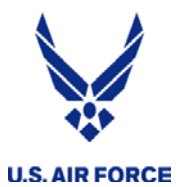

#### FOR SHORT TOUR < 30 DAY ORDER, ITS PROCESSED AFTER THE COMPLETION OF THE TOUR

| 31. DE                      | PARTMENT OF T                              | HE AIR FOR                        | CE (Enter d                                | esigna                           | ation and            | location        | TDN: FC                                                       | OR THE CO                   | MMAN       | DER        | CREDU                   |
|-----------------------------|--------------------------------------------|-----------------------------------|--------------------------------------------|----------------------------------|----------------------|-----------------|---------------------------------------------------------------|-----------------------------|------------|------------|-------------------------|
| of head<br>ARPC S<br>HQ ARI | lquarters.)<br>WC<br>PC BUCKLEY AFE        | 3, CO 80011                       |                                            |                                  |                      |                 | 35. AUTHORIZING/ORDER ISS                                     |                             | IAL (Title | e and Sign | OFFICIAL                |
| 32. RES                     | ERVE ORDER NO.                             | 33. DATE<br>20150605              |                                            | 34                               | . DISTRIB            | UTION           | here (if in block 1                                           |                             |            | ()         |                         |
| 36.                         |                                            |                                   |                                            |                                  | STATE                | INEN' C         | OF TOUR OF DUTY                                               |                             |            |            |                         |
|                             | LOCATIO                                    | N                                 | HOUR (mil)                                 | DAY                              | MONTH                |                 | LOCATION                                                      | HOUR                        | DAY        | MONTH      | MODE OF TRAVEL          |
| a.<br>DEPART                | HOR                                        |                                   | 0900                                       | 6                                | Jun                  | b.<br>ARRIVE    | Duty Location                                                 | 1900                        | 7          | Jun        | PA                      |
| c.<br>DEPART                | Duty Loc                                   | ation                             | 1700                                       | 20                               | July                 | d.<br>ARRIVE    | HOR                                                           | 1500                        | 21         | July       | PA                      |
| 37. I ce                    | rtify that I have con                      | nplied with th                    | e above ord                                | er. Th                           | ie stateme           | ents            |                                                               | CERTIFIC                    | ATION      |            | <u>_</u> 3rd Travel Day |
| on this<br>I certify        | form are true and o<br>that I have applied | complete. If<br>for appropriat    | a Federal C<br>te leave. <mark>Ci</mark> i | ivil Ser<br>r <mark>cle 1</mark> | vice Empl<br>what ap | oyee,<br>oplies | 40. Member reported for duty at<br>from duty at 1630 hours on | <sup>t</sup> 0730<br>20 Jul | hours o    | n 8 Jui    | n and was released      |
| My Spo                      | use (Circle One) v                         | wastwas not                       | in Active Du                               | ty stat                          | us during            | -               | 41. CERTIFYING OFFICIAL'S P                                   | RINTED NAM                  | ΛE         |            | 42. DSN                 |
| this tou<br>I (Circ         | r.<br>le One) did/did no                   | occupy gov                        | 't quarters.                               | -                                | -                    |                 | Mary Thompson                                                 |                             |            |            | 555-0111                |
| 38. MEN                     | IBER'S SIGNATURE                           |                                   |                                            | 39.0                             | DATE                 |                 | 43. CERTIFYING OFFICIAL'S S                                   | IGNATURE                    |            |            | 44. DATE                |
| 5                           | Iohn Smith                                 |                                   |                                            | - 15                             | 07 20                |                 | Nithompson                                                    |                             |            | >          | 150720                  |
| 47. TIME<br>civilian p      | KEEPER STATEME<br>ay related review an     | ENT I certify re<br>nd processing | eceiving a co                              | py of th                         | nis order fo         |                 | 45. TIMEKEEPER SIGNATURE<br>Must be dated                     | on or a                     | fter e     | end da     | ate                     |

ÄF FORM 938, 20080724

PREVIOUS EDITIONS ARE OBSOLETE

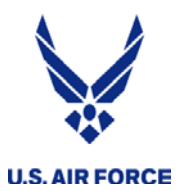

Certifying by TODC

# Certifying Short tour Orders in AROWS-R using TODC

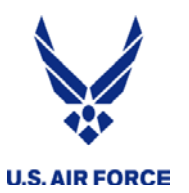

- Tour of Duty Certification is online in AROWS-r website
  - This is a quick and easy process that will greatly reduce order processing time and errors. Usually posts in 10 workdays.
  - This can be accomplished by selecting the "member" option from the drop down menu, and then, under the tour of duty sub-menu, selecting "create certification".
  - Allows you as the member to track

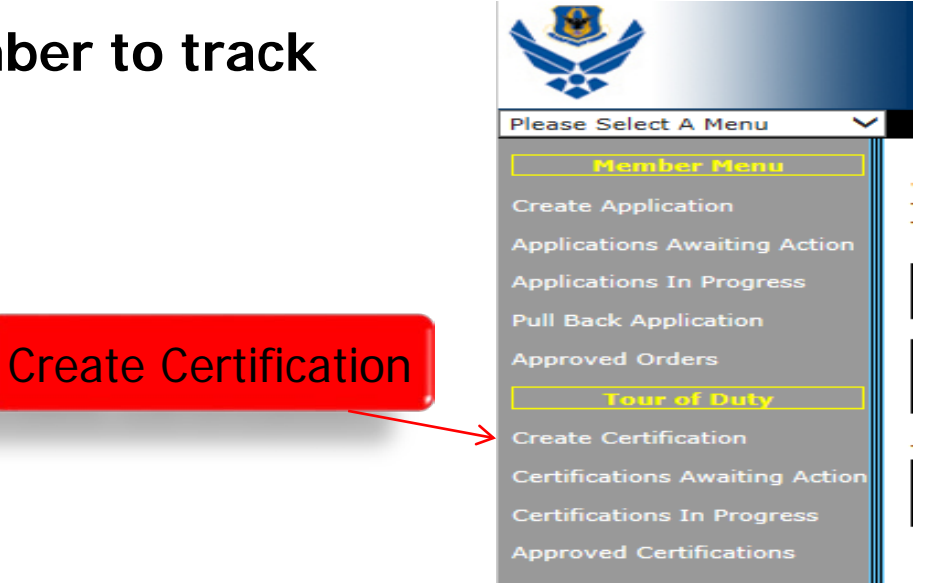

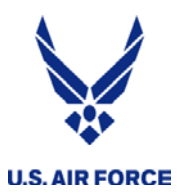

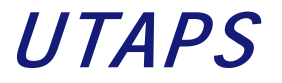

### **Processing of IDTs in UTAPS**

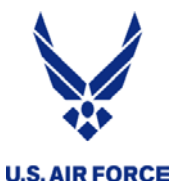

#### Direct UTAPS Access (gov't computer) https://utapsweb.afrc.af.mil/utapsweb

The primary purpose of UTAPSweb for IMAs/PIRRs is to schedule, verify and manage pay and/or points for current Fiscal Year (FY) attendance for Inactive Duty Training (IDT) or Points Only IDTs (PNT).

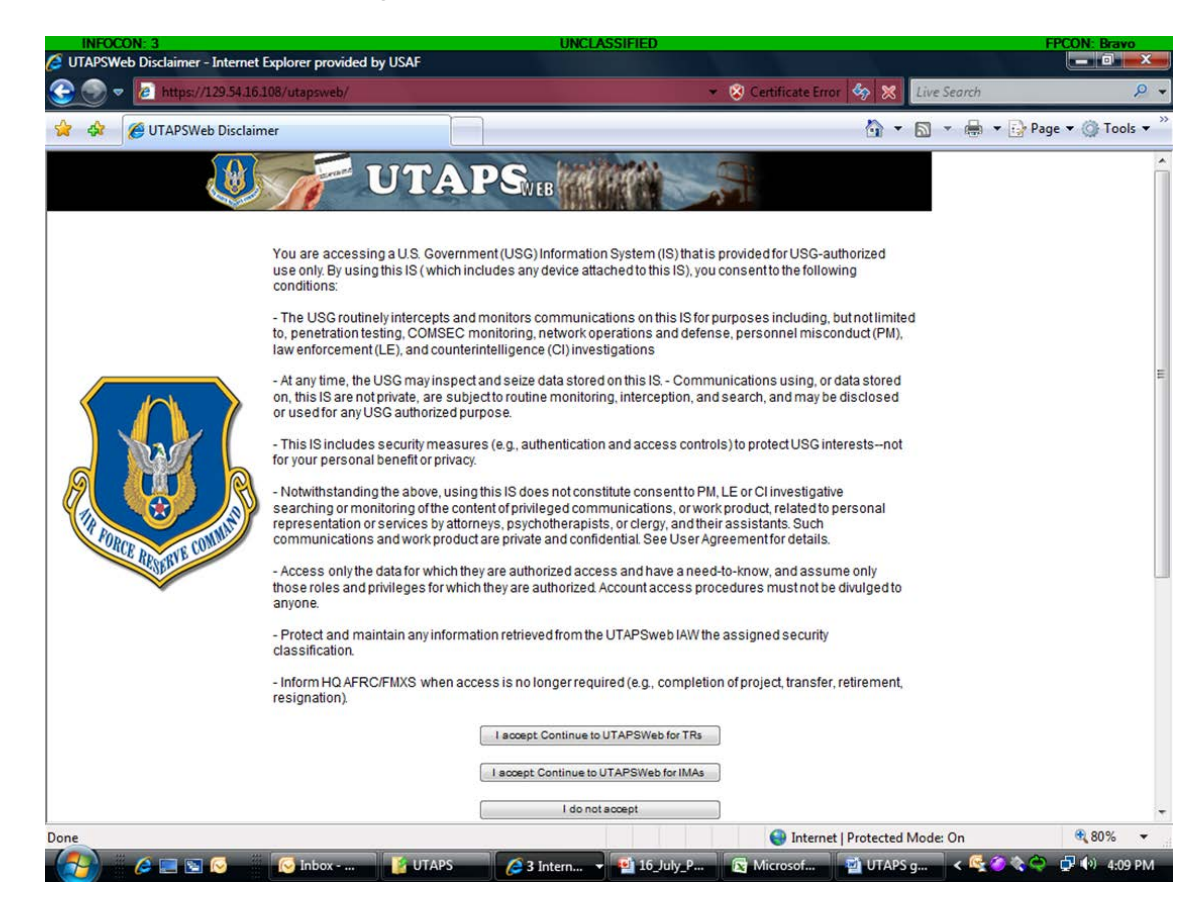

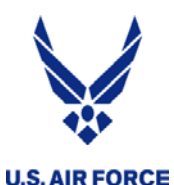

#### UTAPS via AROWS-R

2008/08/14

2006/10/30

2006/09/28

2006/03/24

2005/11/10

2005/10/06

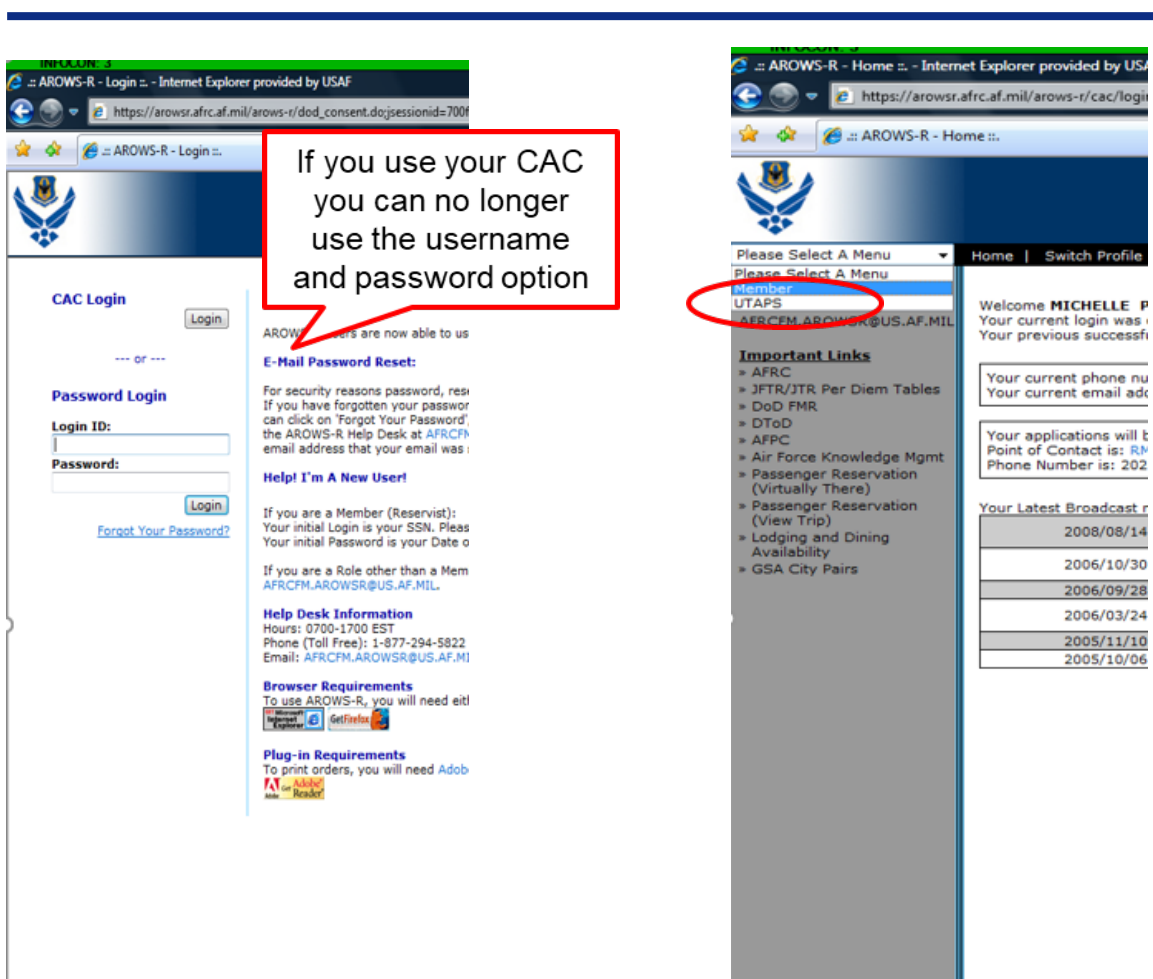

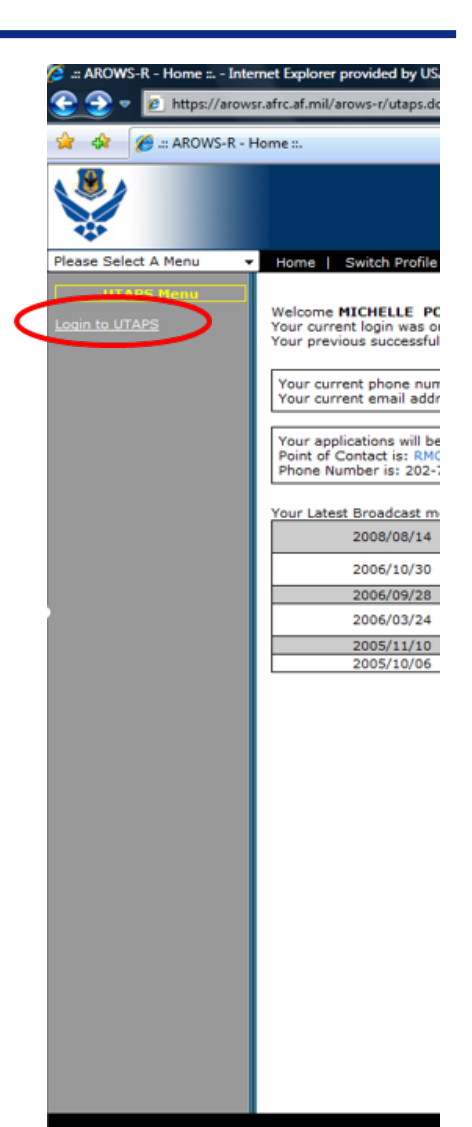

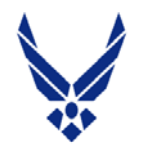

### UTAPS - Accept

#### **U.S. AIR FORCE**

| AROWS-R - Login to UTAPS = Internet E                                                                                                    | xplorer provided by USAF                                                                                                    |                                                                                                    |                                                                                                    |
|----------------------------------------------------------------------------------------------------|----------------------------------------------------------------------------------------------------|----------------------------------------------------------------------------------------------------|----------------------------------------------------------------------------------------------------|
| 🔵 🔻 🙋 https://arowsr.afrc.af.mil/aro                                                                                                    | ws-r/utaps_login_confirmation.do                                                                                                    | <ul> <li>■ <sup>4</sup><sub>7</sub> × Live.</li> </ul>                                                                                                    | Search 🖉 🧏                                                                                                    |
| 🔗 🌈 .:: AROWS-R - Login to UTAPS :                                                                                                    |                                                                                                    | 👌 * 🖾                                                                                                    | * 🖶 * 🔂 Page * 🔘 Tools * '                                                                                                    |
|                                                                                                    |                                                                                                    | Air Force Reserve Order Writin<br>Version: <u>1.52.0.0018</u> Server: P1 Page Refre                                                                                                    | g System [AROWS-R]<br>shed At: 2011/09/21 08:28 EDT<br>Current Profile: Member                                                                                                    |
| se Select A Menu 🔹 Home   S                                                                                                    | witch Profile   My Account   Logout                                                                                                    |                                                                                                    | «Bottom»                                                                                                    |
| ogin to UTAPS                                                                                                    |                                                                                                    |                                                                                                    |                                                                                                    |
|                                                                                                    | You are about to log out of AROWS-R and log into th<br>If this is the desired action, click the continue b                                                                                                    | ne UTAPS system.<br>uutton below.                                                                                                    |                                                                                                    |
|                                                                                                    | Continue to UTAPS                                                                                                    |                                                                                                    |                                                                                                    |
|                                                                                                    |                                                                                                    |                                                                                                    |                                                                                                    |
|                                                                                                    |                                                                                                    |                                                                                                    |                                                                                                    |
| INFOCON: 3<br>AROWS-R Login – Internet Explorer provide                                                                                                    | ed by USAF                                                                                                    |                                                                                                    | FPCON: Brave                                                                                                    |
| RFOCON: 3<br>AROWS-R Login - Internet Explorer provid                                                                                                    | UT&LEASHIFTED<br>cd by USAF<br>I/utaps-ima/AROWSLandingPage.aspx?u=XuUshwJqrVqJ6pjAxeZH6RUNZGgPsNnO                                                                                                    | • 🔒 😽 🗶 L                                                                                                    | ive Search                                                                                                    |
| AROWS-R Login = Internet Explorer provid                                                                                                    | UNCLALSIFIED<br>ed by USAF<br>il/utaps-ima/AROWSLandingPage.aspx?u=XuUxhwJqrVqJ6pjAxeZH6RUNZGgPsNnO                                                                                                    | • 🔒 😔 × I<br>@ • 5                                                                                                    | ive Search                                                                                                    |
| AROWS-R Login – Internet Explorer provid<br>AROWS-R Login – Internet Explorer provid<br>https://utapsima.afrc.af.mi<br>AROWS-R Login                                                                                                    | ed by USAF<br>I/utaps-ima/AROWSLandingPage.aspx?u=XuUxhwdqrVqJ6pjAxeZH6RUNZGgPsNnO<br>UTAPS                                                                                                    | د الله الله الله الله الله الله الله الل                                                                                                    | live Search                                                                                                    |
| INFECUNE 3<br>AROWS-R Login – Internet Explorer provid<br>Thitps://utapsima.afrc.af.mi                                                                                                    | d by USAF<br>I/utaps-ima/AROWSLandingPage.aspx?u=XuUxhwxlqrVqJ6pjAxeZH6RUNZGgPsNnO<br>UTAPS///<br>UTAPS///<br>You are accessing a U.S. Government (USG) Information Syste<br>includes any device attached to th                                                                                                    |                                                                                                    | live Search                                                                                                    |
| AROWS-R Login - Internet Explorer provid                                                                                                    | ed by USAF<br>I/utaps-ima/AROWSLandingPage.aspx?u=XuUxhwJqrVqJ6pjAxeZH6RUNZGgPsNnO<br>UTAPSWEB<br>You are accessing a U.S. Government (USG) Information Syste<br>includes any device attached to th<br>- The USG routinely intercepts and monitors communications on th<br>monitoring, network operations and defense, personnel miscore                                                                                                    |                                                                                                    | Inve Search                                                                                                    |
| AROWS-R Login - Internet Explorer provid                                                                                                    | ed by USAF<br>I/utaps-ima/AROWSLandingPage.aspx?u=XuUxhwilqrVqJ6pjAxeZH6RUNZGgPsNnO<br>UTAPSWED<br>You are accessing a U.S. Government (USG) Information Syste<br>includes any device attached to th<br>- The USG routinely intercepts and monitors communications on th<br>monitoring, network operations and defense, personnel misconel<br>- At any time, the USG may inspect and seize data stored on this IS<br>to routine monitoring, interception, and search, and                                                                                                    | m (IS) that is provided for USG-authorized use or<br>is IS), you consent to the following conditions:<br>his IS for purposes including, but not limited to, pa<br>duct (PM), law enforcement (LE), and counterinte<br>s Communications using, or data stored on, this<br>d may be disclosed or used for any USG authorized                                                                                                    | Inve Search<br>→ → → Page → → Too<br>nly. By using this IS ( which<br>enetration testing, COMSE(<br>lligence (CI) investigations<br>is IS are not private, are subj<br>zed purpose.                                                                                                    |
| AROWS-R Login - Internet Explorer provid                                                                                                    | d by USAF<br>#/utaps-ima/AROWSLandingPage.aspx?tuxXuUshwJqrVqJ6pjAxeZH6RUNZGgPsNnO<br>UTCAPSvEB<br>You are accessing a U.S. Government (USG) Information Syste<br>includes any device attached to th<br>- The USG routinely intercepts and monitors communications on th<br>monitoring, network operations and defense, personnel miscone<br>- At any time, the USG may inspect and seize data stored on this IS<br>to routine monitoring, interception, and search, an<br>- This IS includes security measures (e.g., authentication and accession)                                                                                                    | (IS) that is provided for USG-authorized use or is IS), you consent to the following conditions: this IS for purposes including, but not limited to, peduct (PM), law enforcement (LE), and counterintes, - Communications using, or data stored on, this d may be disclosed or used for any USG authorizess controls) to protect USG interestsnot for you                                                                                                    | Incont and<br>Incont Search<br>S                                                                                                    |
| AROWS-R Login - Internet Explorer provid<br>The first state of the state of the state | d by USAF<br>#/utaps-ima/AROWSLandingPage.aspx?u=XuUshwdqrVqXbpjAxeZH6RUNZGgPsNnO<br>UTCAPSveb<br>You are accessing a U.S. Government (USG) Information Syste<br>includes any device attached to th<br>- The USG routinely intercepts and monitors communications on th<br>monitoring, network operations and defense, personnel miscore<br>- At any time, the USG may inspect and seize data stored on this IS<br>to routine monitoring, interception, and search, an<br>- This IS includes security measures (e.g., authentication and acce<br>- Notwithstanding the above, using this IS does not constitute co<br>privileged communications, or work product, related to personnel miscored<br>- Notwithstanding the above, using this IS does not constitute co<br>privileged communications, or work product, related to personnel miscored<br>- Notwithstanding the above, using this IS does not constitute co<br>privileged communications, or work product, related to personnel miscored<br>- Notwithstanding the above, using this IS does not constitute co<br>privileged communications, or work product, related to personal miscored<br>- Notwithstanding the above, using this IS does not constitute co<br>privileged communications, or work product, related to personal miscored<br>- Notwithstanding the above, using this IS does not constitute communications and work product.                                                                                                    | Image: Second Second | Incontent of the content of erapists, or clergy, and their ent for details.                                                                                                    |
| AROWS-R Login = Internet Explorer provid<br>The second second secon | ed by USAF<br>#/utaps-ima/AROWSLandingPage.aspx?tueXuUshwdqrVqXbpjAxeZH6RUNZGgPsNnO<br>Wou are accessing a U.S. Government (USG) Information Syste<br>includes any device attached to th<br>- The USG routinely intercepts and monitors communications on th<br>monitoring, network operations and defense, personnel miscond<br>- At any time, the USG may inspect and seize data stored on this IS<br>to routine monitoring, interception, and search, and<br>- This IS includes security measures (e.g., authentication and acced<br>- Notwithstanding the above, using this IS does not constitute co<br>privileged communications, or work product, related to personnel<br>- Access only the data for which they are authorized access and has<br>are authorized. Account access                                                                                                    | Image: A second second seco | Are Search<br>Page Control of the content of<br>erefraction desting, COMSEC<br>Iligence (CI) investigations<br>IS are not private, are subjected<br>purpose.<br>If personal benefit or privacy<br>monitoring of the content of<br>erapists, or clergy, and their<br>ent for details.<br>Is and privileges for which the                                    |
| AROWS-R Login - Internet Explorer provid<br>The providence of the providence of the pr | ed by USAF<br>I/utaps-ima/AROWSLandingPage.aspx?u=XuUshwdqrVqJ6pjAxeZH6RUNZGgPsNnO<br>I/utaps-ima/AROWSLandingPage.aspx?u=XuUshwdqrVqJ6pjAxeZH6RUNZGgPsNnO<br>I/utaps-ima/AROWSLandingPage.aspx?u=XuUshwdqrVqJ6pjAxeZH6RUNZGgPsNnO<br>I/utaps-ima/AROWSLandingPage.aspx?u=XuUshwdqrVqJ6pjAxeZH6RUNZGgPsNnO<br>I/utaps-ima/AROWSLandingPage.aspx?u=XuUshwdqrVqJ6pjAxeZH6RUNZGgPsNnO<br>I/utaps-ima/AROWSLandingPage.aspx?u=XuUshwdqrVqJ6pjAxeZH6RUNZGgPsNnO<br>I/utaps-ima/AROWSLandingPage.aspx?u=XuUshwdqrVqJ6pjAxeZH6RUNZGgPsNnO<br>I/utaps-ima/AROWSLandingPage.aspx?u=XuUshwdqrVqJ6pjAxeZH6RUNZGgPsNnO<br>I/utaps-ima/AROWSLanding at U.S. Government (USG) Information System<br>includes any device attached to the<br>I/utaps-includes questions and defense, personnel miscom<br>I/utaps-ima/AROWSLanding interception, and search, and<br>I/utaps-includes security measures (e.g., authentication and acce<br>I/utaps-invileged communications, or work product, related to personal<br>assistants. Such communications and work product<br>Access only the data for which they are authorized access and has<br>are authorized. Account access<br>I/utaps-invited access and maintain any information retrieved for<br>I/utaps-invited access and maintain any information retrieved for<br>I/utaps-invited access and maintain any information retrieved for<br>I/utaps-invited access and maintain any information retrieved for<br>I/utaps-invited access and maintain any information retrieved for<br>I/utaps-invited access and maintain any information retrieved for<br>I/utaps-invited access and maintain any information retrieved for<br>I/utaps-invited access and maintain any information retrieved for<br>I/utaps-invited access and maintain any information retrieved for<br>I/utaps-invited access and maintain any information retrieved for<br>I/utaps-invited access and maintain any information retrieved for<br>I/utaps-invited access and maintain any information retrieved for<br>I/utaps-invited access and maintain any information retrieved for<br>I/utaps-invited access and maintain any information retrieved for<br>I/utaps-invited access and | In (IS) that is provided for USG-authorized use or<br>is IS), you consent to the following conditions:<br>his IS for purposes including, but not limited to, pe<br>duct (PM), law enforcement (LE), and counterinte<br>S Communications using, or data stored on, this<br>d may be disclosed or used for any USG authoriz<br>ess controls) to protect USG interestsnot for you<br>nsent to PM, LE or Cl investigative searching or n<br>representation or services by attorneys, psychoth<br>t are private and confidential. See User Agreement<br>we a need-to-know, and assume only those roless<br>procedures must not be divulged to anyone.<br>rom the UTAPSweb IAW the assigned security cl                                                                                                    | Inve Search<br>Page * Page * Tool<br>nly. By using this IS ( which<br>enetration testing, COMSEC<br>ligence (Cl) investigations<br>IS are not private, are subject<br>purpose.<br>If personal benefit or privacy<br>monitoring of the content of<br>erapists, or clergy, and their<br>ent for details.<br>a and privileges for which the<br>lassification. |
| AROWS-R Login - Internet Explorer provid<br>The Internet Explorer provid<br>The Internet Explorer provid<br>AROWS-R Login<br>AROWS-R Login                                                                                                    | ed by USAF<br>Wutaps-ima/AROWSLandingPage.aspx?u=XuUxhwulqrVqJ6pjAxeZH6RUNZGgPsNnO<br>Wutaps-ima/AROWSLandingPage.aspx?u=XuUxhwulqrVqJ6pjAxeZH6RUNZGgPsNnO<br>Work and the construction of the construction of the c                                                          | m (IS) that is provided for USG-authorized use or<br>is IS), you consent to the following conditions:<br>his IS for purposes including, but not limited to, pe<br>duct (PM), law enforcement (LE), and counterinte<br>s Communications using, or data stored on, this<br>d may be disclosed or used for any USG authoriz<br>ess controls) to protect USG interestsnot for you<br>nsent to PM, LE or Cl investigative searching or representation or services by attorneys, psychoth<br>t are private and confidential. See User Agreement<br>we a need-to-know, and assume only those roless<br>procedures must not be divulged to anyone<br>tom the UTAPSweb IAW the assigned security cl<br>quired (e.g., completion of project, transfer, retired                                                                                                    | Are Search                                                                                                    |

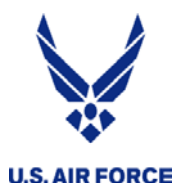

### Validate Your Role/Configure Supervisor selection

## 1st select your roles2nd configure your supervisor selection

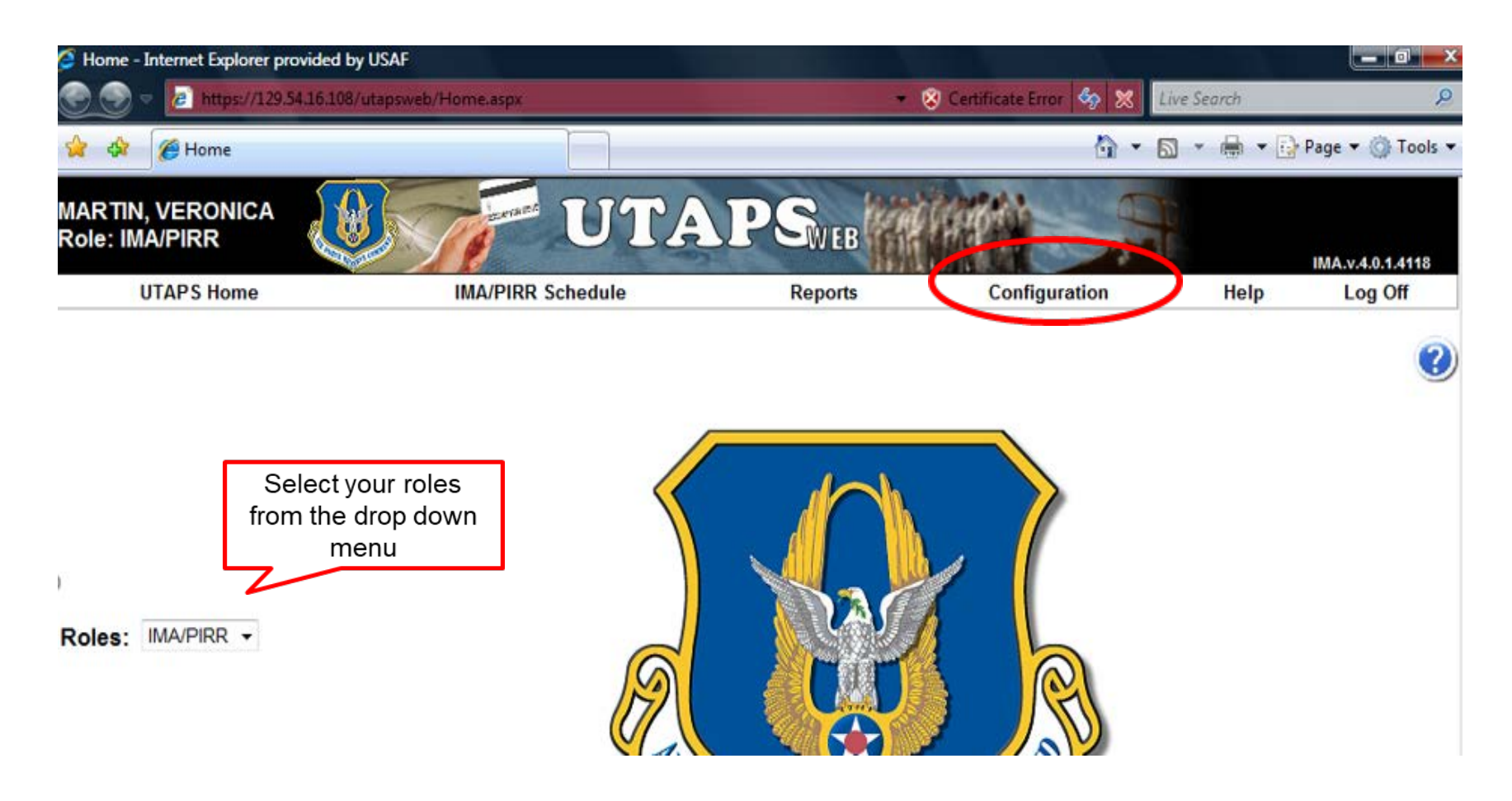

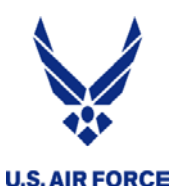

#### Supervisor Selection

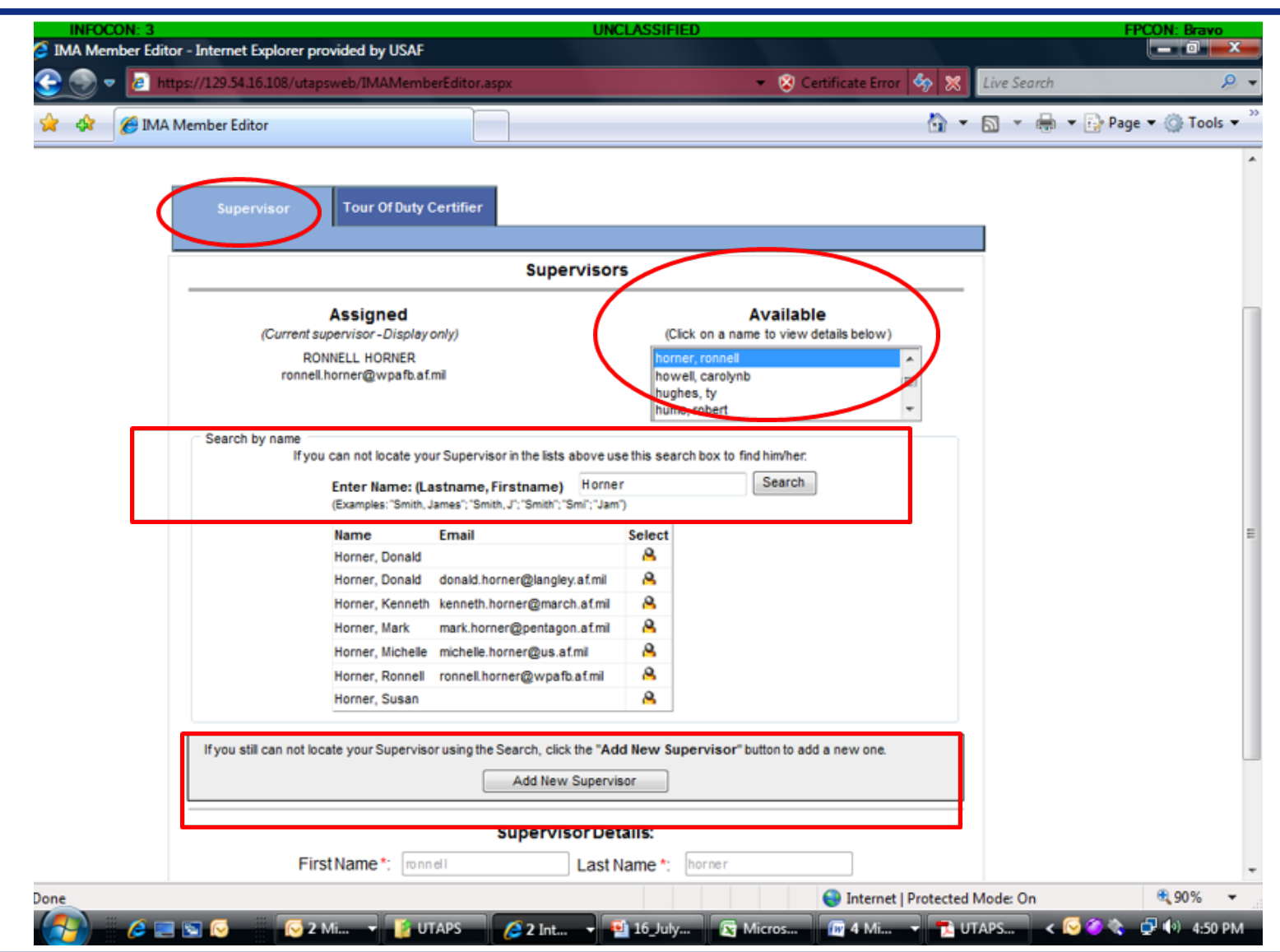

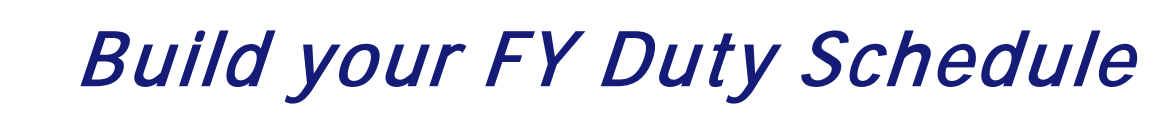

#### Select IMA/PIRR Schedule

**U.S. AIR FORCE** 

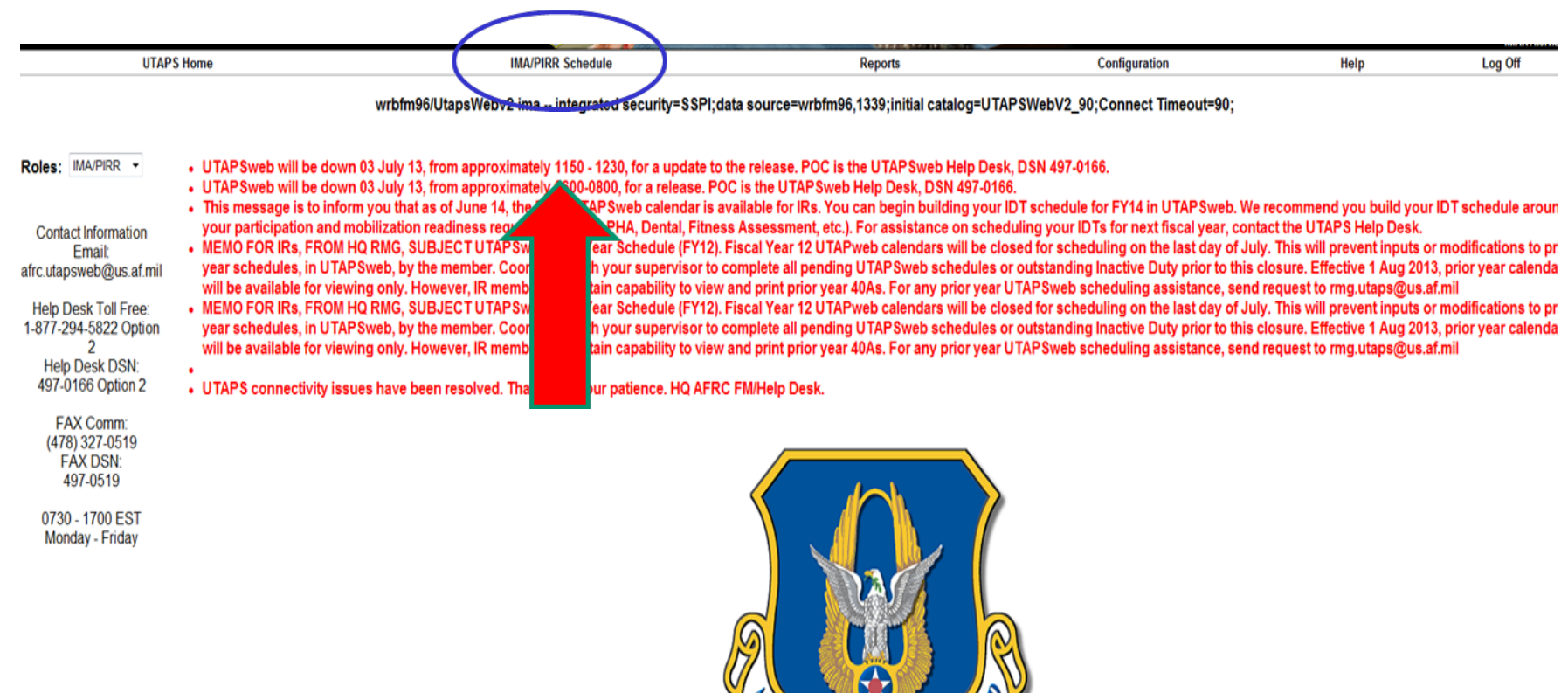

FORCE REMERTE COMME

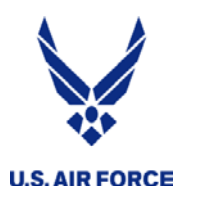

#### Schedule Build Indicators

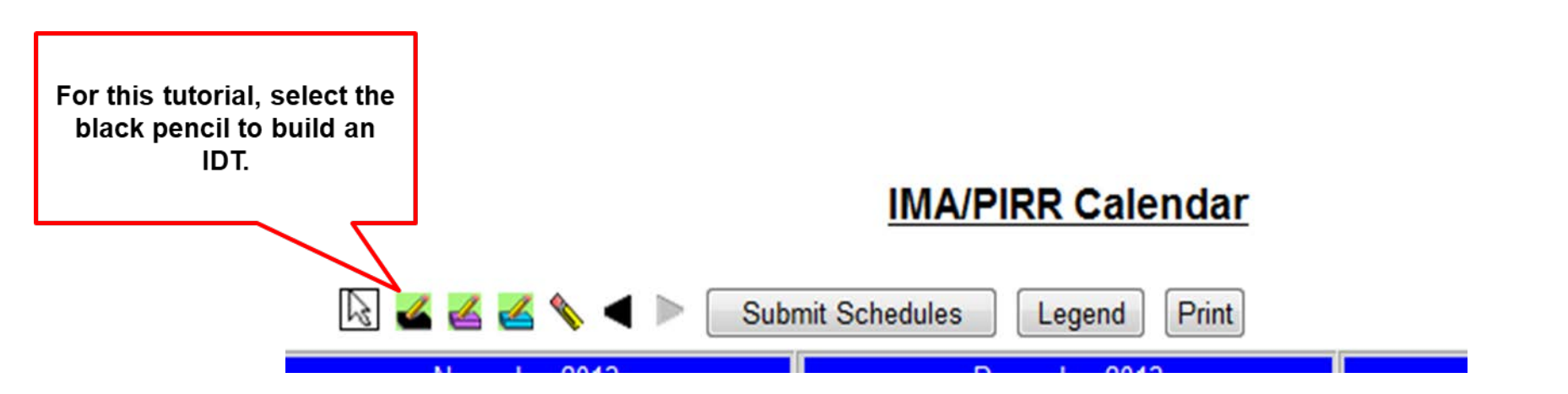

Legend: Black Inactive Duty Period (IDT) Turquoise Non-Paid IDT (points only) Eraser Delete IDT, RMP, etc... Arrows Shift/Change Fiscal Years

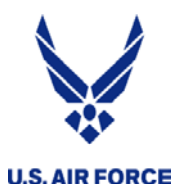

#### Select Date(s)

| F<br>w<br>0 | or th<br>ill b<br>1-12 | his<br>Juilo<br>2 Do<br>this | tuto<br>d an<br>ec, s<br>s da | orial<br>ID<br>so c<br>te. | l, w<br>T ol<br>clic | e<br>n<br>k |           | <b>a</b>  |           | <u> </u>  | • •       | ▶ [       | Subr      | mit Scł   | IMA<br>nedule: | VPIF      | RR Ca     | alen<br>d ( | dar<br>Print |           |           |           |           |           |           |           |           |   |          |          |
|-------------|------------------------|------------------------------|-------------------------------|----------------------------|----------------------|-------------|-----------|-----------|-----------|-----------|-----------|-----------|-----------|-----------|----------------|-----------|-----------|-------------|--------------|-----------|-----------|-----------|-----------|-----------|-----------|-----------|-----------|---|----------|----------|
|             |                        | Oct                          | ober 2                        | 013                        |                      |             |           |           | Nov       | emicar    | 2015      |           |           |           |                | Dec       | ember :   | 2013        |              |           |           |           | Jan       | uary 2    | 014       |           |           |   |          |          |
| Sun         | Mon                    | Tue                          | Wed                           | Thu                        | Fri                  | Sat         | Sun       | Mon       | Tue       | Wed       | Thu       | 1.1       | Sat       | Sun       | Mon            | Tue       | Wed       | Thu         | Fri          | Sat       | Sun       | Mon       | Tue       | Wed       | Thu       | Fri       | Sat       |   |          |          |
|             |                        | 1                            | 2                             | 3                          | 4                    | 5           |           |           |           |           | Nove      | mber 2    | 2013      | 1         | 2              | 3         | 4         | 5           | <u>6</u>     | 7         |           |           |           | 1         | 2         | 3         | 4         |   |          |          |
| <u>6</u>    | <u>7</u>               | 8                            | 9                             | <u>10</u>                  | <u>11</u>            | <u>12</u>   | 3         | 4         | 5         | <u>6</u>  | <u>7</u>  | 8         | 9         | 8         | 2              | <u>10</u> | <u>11</u> | 12          | <u>13</u>    | <u>14</u> | 5         | <u>6</u>  | Ţ         | 8         | 9         | <u>10</u> | <u>11</u> |   |          | Q1 (     |
| <u>13</u>   | <u>14</u>              | <u>15</u>                    | <u>16</u>                     | <u>17</u>                  | <u>18</u>            | <u>19</u>   | <u>10</u> | 11        | <u>12</u> | <u>13</u> | <u>14</u> | <u>15</u> | <u>16</u> | 15        | <u>16</u>      | 17        | 18        | 19          | 20           | 21        | 12        | <u>13</u> | <u>14</u> | <u>15</u> | <u>16</u> | <u>17</u> | <u>18</u> |   | IDT      | 0        |
| 20          | 21                     | 22                           | 23                            | <u>24</u>                  | <u>25</u>            | <u>26</u>   | <u>17</u> | <u>18</u> | <u>19</u> | 20        | <u>21</u> | <u>22</u> | 23        | 22        | 23             | 24        | 25        | 26          | 27           | 28        | <u>19</u> | <u>20</u> | <u>21</u> | 22        | <u>23</u> | <u>24</u> | 25        |   | RMP      | 0        |
| 27          | 28                     | 29                           | <u>30</u>                     | <u>31</u>                  |                      |             | 24        | <u>25</u> | <u>26</u> | 27        | <u>28</u> | <u>29</u> | <u>30</u> | 29        | <u>30</u>      | 31        |           |             |              |           | 26        | <u>27</u> | 28        | 29        | <u>30</u> | <u>31</u> |           |   | FHD      | 0        |
|             |                        | Feb                          | ruary 2                       | 014                        |                      |             |           |           | M         | arch 20   | 14        |           |           |           |                | A         | pril 201  | 4           |              |           |           |           | N         | lay 201   | 14        |           |           |   | DNIT     | 0        |
| Sun         | Mon                    | Tue                          | Wed                           | Thu                        | Fri                  | Sat         | Sun       | Mon       | Tue       | Wed       | Thu       | Fri       | Sat       | Sun       | Mon            | Tue       | Wed       | Thu         | Fri          | Sat       | Sun       | Mon       | Tue       | Wed       | Thu       | Fri       | Sat       |   | PNI      | 0        |
|             |                        |                              |                               |                            |                      | 1           |           |           |           |           |           |           | 1         |           |                | 1         | 2         | <u>3</u>    | 4            | 5         |           |           |           |           | 1         | 2         | <u>3</u>  |   | AFTP     | 0        |
| 2           | 3                      | 4                            | 5                             | 6                          | I                    | <u>8</u>    | 2         | 3         | 4         | 5         | 6         | I         | <u>8</u>  | <u>6</u>  | I              | <u>8</u>  | 2         | <u>10</u>   | <u>11</u>    | <u>12</u> | 4         | 5         | <u>6</u>  | I         | <u>8</u>  | 2         | <u>10</u> |   | AGTP     | 0        |
| 2           | <u>10</u>              | <u>11</u>                    | <u>12</u>                     | <u>13</u>                  | <u>14</u>            | <u>15</u>   | 2         | <u>10</u> | <u>11</u> | 12        | <u>13</u> | <u>14</u> | <u>15</u> | <u>13</u> | <u>14</u>      | <u>15</u> | <u>16</u> | <u>17</u>   | <u>18</u>    | <u>19</u> | <u>11</u> | <u>12</u> | <u>13</u> | <u>14</u> | <u>15</u> | <u>16</u> | 17        |   | Manday   | 0        |
| <u>16</u>   | 17                     | <u>18</u>                    | <u>19</u>                     | <u>20</u>                  | <u>21</u>            | 22          | <u>16</u> | <u>17</u> | <u>18</u> | <u>19</u> | <u>20</u> | <u>21</u> | 22        | <u>20</u> | <u>21</u>      | <u>22</u> | 23        | <u>24</u>   | 25           | <u>26</u> | <u>18</u> | <u>19</u> | <u>20</u> | 21        | 22        | 23        | <u>24</u> |   | Conflict | 0        |
| 23          | 24                     | 25                           | 26                            | 27                         | <u>28</u>            |             | 23        | 24        | 25        | 26        | 27        | <u>28</u> | 29        | 27        | 28             | <u>29</u> | 30        |             |              |           | 25        | 26        | 27        | 28        | <u>29</u> | <u>30</u> | <u>31</u> |   | Colit    | <u> </u> |
|             |                        |                              |                               |                            |                      |             | 30        | <u>31</u> |           |           |           |           |           |           |                |           |           |             |              |           |           |           |           |           |           |           |           |   | Split    | -        |
|             |                        | Ju                           | une 201                       | 14                         |                      |             |           |           | J         | uly 201   | 4         |           |           |           |                | Au        | gust 20   | 014         |              |           |           |           | Sept      | ember     | 2014      |           |           |   | Built    | -        |
| Sun         | Mon                    | Tue                          | Wed                           | Thu                        | Fri                  | Sat         | Sun       | Mon       | Tue       | Wed       | Thu       | Fri       | Sat       | Sun       | Mon            | Tue       | Wed       | Thu         | Fri          | Sat       | Sun       | Mon       | Tue       | Wed       | Thu       | Fri       | Sat       |   | Pending  | -        |
| 1           | 2                      | 3                            | 4                             | 5                          | <u>6</u>             | Z           |           |           | 1         | 2         | 3         | 4         | 5         |           |                |           |           |             | 1            | 2         |           | 1         | 2         | 3         | 4         | 5         | <u>6</u>  |   | Rejected | í –      |
| 8           | 2                      | 10                           | 11                            | 12                         | <u>13</u>            | 14          | 6         | I         | 8         | 2         | <u>10</u> | <u>11</u> | 12        | 3         | 4              | 5         | 6         | I           | 8            | 2         | I         | 8         | 2         | 10        | 11        | <u>12</u> | <u>13</u> |   | Approved | i i      |
| 15          | 16                     | 17                           | 18                            | 19                         | 20                   | 21          | <u>13</u> | 14        | <u>15</u> | <u>16</u> | <u>17</u> | <u>18</u> | <u>19</u> | 10        | <u>11</u>      | <u>12</u> | 13        | <u>14</u>   | <u>15</u>    | <u>16</u> | <u>14</u> | 15        | <u>16</u> | 17        | <u>18</u> | <u>19</u> | 20        |   | Worked   |          |
| 22          | 23                     | 24                           | 25                            | 26                         | 27                   | 28          | 20        | 21        | 22        | 23        | 24        | 25        | 26        | 17        | 18             | <u>19</u> | 20        | 21          | 22           | 23        | 21        | 22        | 23        | 24        | 25        | 26        | 27        | _ | Paid     |          |
| 29          | 30                     |                              |                               |                            |                      |             | 27        | 28        | 29        | 30        | <u>31</u> |           |           | 24        | <u>25</u>      | 26        | 27        | 28          | 29           | <u>30</u> | 28        | <u>29</u> | 30        |           |           |           |           |   |          |          |
|             |                        |                              |                               |                            |                      |             |           |           |           |           |           |           |           | <u>31</u> |                |           |           |             |              |           |           |           |           |           |           |           |           |   |          |          |

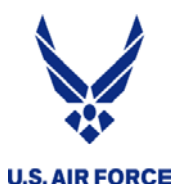

### Enter Duty Information

| IDT Date                                  |                  | Build IDT Schedules                              |  |
|-------------------------------------------|------------------|--------------------------------------------------|--|
| Number of Consecutive (                   | Poriode *        | 24                                               |  |
| Ctartian Cabadula to Wa                   | -to Desired 1    | 24                                               |  |
| Starting Schedule to wo                   | rk Period        |                                                  |  |
| Select one of the Location                | on Options       | Delow:                                           |  |
| Use Home of Record L                      | ocation (Tel     | acommute)                                        |  |
| Search by city/base     Search by zincede |                  |                                                  |  |
| Enter a zincode/APO th                    | on click So      | arch for a list of matching locations            |  |
| Enter Zipcode/APO *                       | 31093            |                                                  |  |
| Select Region: *                          | North A          | merica - United States - Search                  |  |
| City/Base *                               | [31093]          | GA - Warner Robins Houston                       |  |
| chyrbuse                                  | Locati           | on Selected: [31093] GA - Warner Robins, Houston |  |
| Comment *                                 |                  | HQ/RMG                                           |  |
| (Max 50 characters)                       |                  | *                                                |  |
| Require Subsistence? *                    |                  | No O Yes                                         |  |
| Require Lodging? *                        |                  | ©No ⊚Yes                                         |  |
| Select A Validator *                      |                  | cremeans, charles - Supervisor 👻                 |  |
|                                           |                  | OK Cancel                                        |  |
| Onco vou f                                |                  | t the                                            |  |
|                                           |                  |                                                  |  |
| blicable info                             | rmati            | ion you                                          |  |
| click "OK"                                | and <sup>•</sup> | that will                                        |  |
| bring you to                              | the              | novt                                             |  |
| bing you to                               | Jule             | HEXL                                             |  |
|                                           |                  |                                                  |  |

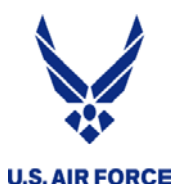

#### **Review Schedule**

|               | 🏉 IMA Sche   | dule Editor - Int | ternet Explorer provid | ded by USAF |                           |                         |                                   |             |
|---------------|--------------|-------------------|------------------------|-------------|---------------------------|-------------------------|-----------------------------------|-------------|
|               |              |                   |                        |             | 57.                       | 2-79-9761               |                                   |             |
|               | Schedule Typ | pe: IDT 👻         | Participation St.      | atus Code:  |                           |                         |                                   |             |
|               | Period:      |                   | Start Date:            |             | Start Time: 0000 - Sc     | :hedule Period: 👻       |                                   |             |
|               | Telecommut   | e: 🖸              | End Date:              |             | End Time: 0000 -          |                         |                                   |             |
|               | Validator:   | *                 |                        |             | Update Schedule           |                         |                                   |             |
| Review vour   | 3            |                   |                        |             |                           |                         |                                   |             |
| iteview your  | Period Star  | rt Date Start Tin | ne End Date End Tiz    | ne Schedule | Type Participation Status | s Code Telecommute Work | Date Work Time Status Comment     |             |
| avs and click | 10 1 12/1    | 1/2013 0800       | 12/1/2013 1200         | IDT         | 00                        | False                   | Comment                           |             |
| " <u></u>     | 17 2 12/1    | 1/2013 1300       | 12/1/2013 1700         | IDT         | 00                        | False                   | Comment                           |             |
| "Save and     | 24 3 12/2    | 2/2013 0800       | 12/2/2013 1200         | IDT         | 00                        | False                   | Comment                           |             |
| Close"        | 4 12/2       | 2/2013 1300       | 12/2/2013 1700         | IDT         | 00                        | False                   | Comment                           |             |
| Close         | 5 12/3       | 3/2013 0800       | 12/3/2013 1200         | IDT         | 00                        | False                   | Comment                           |             |
|               | 6 12/3       | 3/2013 1300       | 12/3/2013 1700         | IDT         | 00                        | False                   | Comment                           |             |
|               | Thu 7 12/4   | 2013 0800         | 12/4/2013 1200         | IDT         | 00                        | False                   | Comment                           |             |
|               | 8 12/4       | 1/2013 1300       | 12/4/2013 1700         | IDT         | 00                        | False                   | Comment                           |             |
|               | 6 9 12/5     | 5/2013 0800       | 12/5/2013 1200         | IDT         | 00                        | False                   | Comment                           |             |
|               | 10 12/5      | 5/2013 1300       | 12/5/2013 1700         | IDT         | 00                        | False                   | Comment                           |             |
|               | 13 11 12/6   | 5/2013 0800       | 12/6/2013 1200         | IDT         | 00                        | False                   | Comment                           |             |
|               | 20 12 12/6   | 5/2013 1300       | 12/6/2013 1700         | IDT         | 00                        | False                   | Comment                           |             |
|               | 27 13 12/7   | 7/2013 0800       | 12/7/2013 1200         | IDT         | 00                        | False                   | Comment                           |             |
|               | 14 12/7      | 7/2013 1300       | 12/7/2013 1700         | IDT         | 00                        | False                   | Comment                           |             |
| \ \           | 15 12/8      | 8/2013 0800       | 12/8/2013 1200         | IDT         | 00                        | False                   | Comment                           |             |
|               | 16 12/8      | 3/2013 1300       | 12/8/2013 1700         | IDT         | 00                        | False                   | Comment                           |             |
|               | 17 12/9      | 9/2013 0800       | 12/9/2013 1200         | IDT         | 00                        | False                   | Comment                           |             |
| \<br>\        | 5 18 12/9    | 2/2013 1300       | 12/9/2013 1700         | IDT         | 00                        | False                   | Comment                           |             |
|               | 12 19 12/1   | 0/2013 0800       | 12/10/2013 1200        | IDT         | 00                        | False                   | Comment                           |             |
|               | 20 12/1      | 10/2013 1300      | 12/10/2013 1700        | IDT         | 00                        | False                   | Comment                           |             |
|               | 21 12/1      | 1/2013 0800       | 12/11/2013 1200        | IDT         | 00                        | False                   | Comment                           |             |
|               | 26 22 12/1   | 1/2013 1300       | 12/11/2013 1700        | IDT         | 00                        | False                   | Comment                           |             |
|               | 23 12/1      | 2/2013 0800       | 12/12/2013 1200        | IDT         | 00                        | False                   | Comment                           |             |
|               | 24 12/1      | 12/2013 1300      | 12/12/2013 1700        | IDT         | 00                        | False                   | Comment                           |             |
|               | Save and (   | Close Cancel      | ]                      |             |                           |                         |                                   |             |
|               |              |                   |                        |             |                           |                         |                                   |             |
|               |              |                   |                        |             |                           | m                       |                                   |             |
|               | Done         |                   |                        |             |                           | 🗣 Lo                    | al intranet   Protected Mode: Off | 🖓 🕶 🔍 70% · |

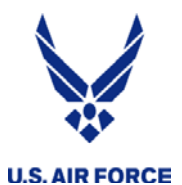

#### Schedule Built Successfully

|         | IMA/PIRK Schedule Reports                                                                                             | Contiduration      |
|---------|----------------------------------------------------------------------------------------------------|--------------------|
|         | MA Schedule Editor - Internet Explorer provided by USAF                                                               |                    |
|         | MARIVIC 8 KERSEY<br>572-79-9761                                                                                       | C                  |
|         | Schedule Type: IDT - Participation Status Code:                                                                       |                    |
|         | Period: Start Date: Start Time: 0000 - Schedule Period: -                                                             |                    |
|         | Telecommute:     End Date:     End Time:     0000 -       Validator:     Update Schedule                              |                    |
|         | 7 Period Start Date Start Time End Date End Time Schedule Type Participation Status Code Telecommute Work Date Work T | ime Status Comment |
|         | 1 12/1/2013 0800 12/1/2013 1200 IDT 00 False                                                                          | Comment            |
|         | 2 12/1/2013 1300 12/1/2013 1700 IDT                                                                                   | Comment            |
|         | 1 3 12/2/2013 0800 12/2/2013 1200 IDT Schedules have been built successfully.                                         | Comment            |
|         | 4 12/2/2013 1300 12/2/2013 1700 IDT                                                                                   | Comment            |
|         | 5 12/3/2013 0800 12/2/2013 1200 IDT                                                                                   | Comment            |
|         | 0 12/3/2013 1300 12/3/2013 1700 IDT                                                                                   | Comment            |
|         | 7 12/4/2013 0800 12/4/2013 1200 IDT                                                                                   | Comment            |
| CHER OR | 2 8 12/4/2013 1300 12/4/2013 1700 IDT                                                                                 | Comment            |
|         | 3 9 12/5/2013 0800 12/5/2013 1200 IDT 00 False                                                                        | Comment            |
|         | 0 10 12/5/2013 1300 12/5/2013 1700 IDT 00 False                                                                       | Comment            |
|         | 11 12/6/2013 0800 12/6/2013 1200 IDT 00 False                                                                         | Comment            |
|         | L 12 12/6/2013 1300 12/6/2013 1700 IDT 00 False                                                                       | Comment            |
|         | 13 12/7/2013 0800 12/7/2013 1200 IDT 00 False                                                                         | Comment            |
|         | 14 12/7/2013 1300 12/7/2013 1700 IDT 00 False                                                                         | Comment            |
|         | 15 12/8/2013 0800 12/8/2013 1200 IDT 00 False                                                                         | Comment            |
|         | 16 12/8/2013 1300 12/8/2013 1700 IDT 00 False                                                                         | Comment            |
|         | 17 12/9/2013 0800 12/9/2013 1200 IDT 00 False                                                                         | Comment            |
|         | ✓ 18 12/9/2013 1300 12/9/2013 1700 IDT 00 False                                                                       | Comment            |
|         | 2 19 12/10/2013 0800 12/10/2013 1200 IDT 00 False                                                                     | Comment            |
|         | 6 20 12/10/2013 1300 12/10/2013 1700 IDT 00 False                                                                     | Comment            |
|         | 21 12/11/2013 0800 12/11/2013 1200 IDT 00 False                                                                       | Comment            |
|         | 22 12/11/2013 1300 12/11/2013 1700 IDT 00 False                                                                       | Comment            |
|         | 23 12/12/2013 0800 12/12/2013 1200 IDT 00 False                                                                       | Comment            |
|         | 24 12/12/2013 1300 12/12/2013 1700 IDT 00 False                                                                       | Comment            |
|         |                                                                                                    |                    |

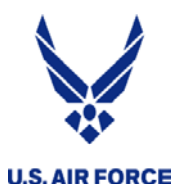

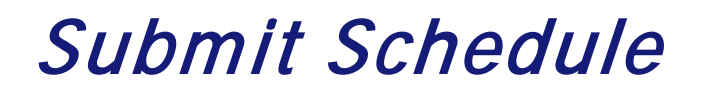

|                 |                |           | 3         | 6         | 2 4       |           | ▶ [       | Sub       | nit Scl   | nedule    | s         | Legen     | d f       | Print     |           |           |                 |           |           |           |           |           |   |
|-----------------|----------------|-----------|-----------|-----------|-----------|-----------|-----------|-----------|-----------|-----------|-----------|-----------|-----------|-----------|-----------|-----------|-----------------|-----------|-----------|-----------|-----------|-----------|---|
|                 |                |           |           | Nove      | ember 2   | 2013      |           |           | /         | 14810700  | Dece      | ember (   | 2013      | 141.451   |           |           | 14.4.4.1.1.1.1. | Jan       | uary 2    | 014       |           |           |   |
|                 | Sat            | Sun       | Mon       | Tue       | Wed       | Thu       | Fri       | Sat       | Sun       | Mon       | Tue       | Wed       | Thu       | Fri       | Sat       | Sun       | Mon             | Tue       | Wed       | Thu       | Fri       | Sat       |   |
|                 | 2              |           |           | -         |           |           | /         | 2         |           | 2         | 3         | 4         | 5         | 6         | 7         | -         |                 | 2         | 1         | 2         | 2         | 4         | - |
|                 | <u>12</u>      | 3         | 4         | -         | <u>6</u>  | /         | 8         | 9         | 8         | <u>9</u>  | <u>10</u> | <u>11</u> | <u>12</u> | <u>13</u> | <u>14</u> | 5         | <u>6</u>        | 1         | 8         | 9         | <u>10</u> | <u>11</u> | F |
|                 | <u>19</u>      | 10        | 11        | <u>12</u> | 13        | <u>14</u> | <u>15</u> | <u>16</u> | <u>15</u> | <u>16</u> | <u>17</u> | <u>18</u> | <u>19</u> | <u>20</u> | <u>21</u> | 12        | 13              | <u>14</u> | <u>15</u> | <u>16</u> | 17        | <u>18</u> | L |
| Now that your   | 20             | 17        | <u>18</u> | 19        | 20        | <u>21</u> | 22        | <u>23</u> | 22        | 23        | <u>24</u> | 25        | <u>26</u> | <u>27</u> | <u>28</u> | <u>19</u> | 20              | <u>21</u> | 22        | <u>23</u> | <u>24</u> | <u>25</u> | L |
| Now that your   |                | <u>24</u> | 25        | <u>26</u> | <u>27</u> | <u>28</u> | <u>29</u> | <u>30</u> | <u>29</u> | <u>30</u> | <u>31</u> |           |           |           |           | <u>26</u> | 27              | <u>28</u> | <u>29</u> | 30        | <u>31</u> |           | C |
| schedule is     | 6.4            |           |           | Ma        | arch 20   | 14        |           | 6.4       | 6         |           | A         | pril 201  | 4         |           | 6.4       |           |                 | N         | lay 201   | 4         |           | 6.1       | Г |
|                 | Sat            | Sun       | Mon       | lue       | vved      | Inu       | Fri       | Sat       | Sun       | Mon       | 1 I Ue    | vved      | Inu       | Fri       | Sat       | Sun       | Mon             | Tue       | vved      | 1         | 2         | Sat       | r |
| built, you need | ,              | 2         | 3         |           | 5         | 6         | 7         | -         | 6         | 7         | -         | <u>≏</u>  | ≚<br>10   |           | ≚<br>12   | 4         | 5               | 6         | 7         | -         | ≞<br>0    | ≚<br>10   | F |
| toouhmit        | <u>v</u><br>15 | <u>≤</u>  | 10        | ±         | ¥<br>10   | ⊻<br>12   | -         | ⊻<br>15   | 12        | 14        | 15        | ¥<br>16   | 17        | 10        | 10        | =         | ¥<br>12         | 12        | 14        | <u>v</u>  | 16        | 10        | ŀ |
|                 | 10             | 2         | 10        | 10        | 10        | 20        | 14        | 10        | 20        | 14        | 10        | 10        | 11        | 25        | 19        | 10        | 10              | 20        | 21        | 10        | 22        | 24        | L |
| them so click   | ~~             | 10        | 11        | 10        | 13        | 20        | 21        | ~~~       | 20        | 21        | ~~~       | 20        | <u>24</u> | 20        | 20        | 10        | 13              | 20        | 21        | ~~~       | 20        | 24        |   |
|                 |                | 23        | 24        | 25        | 20        | 21        | 20        | <u>79</u> | 21        | 20        | 29        | 30        |           |           |           | 25        | 20              | 21        | 20        | 29        | 30        | 21        | C |
| on "Submit      |                | <u>30</u> | <u>31</u> |           |           |           |           |           |           |           |           |           |           |           | _         |           |                 | 0         |           | 0044      |           |           |   |
| Cabadulaa"      | Sat            | Sun       | Mon       | Tue       | Wed       | 4<br>Thu  | Fri       | Sat       | Sun       | Mon       | Tue       | Wed       | Thu       | Fri       | Sat       | Sun       | Mon             | Tue       | Wed       | Thu       | Fri       | Sat       | L |
| Schedules       | Z              |           |           | 1         | 2         | 3         | 4         | <u>5</u>  |           |           |           |           |           | 1         | 2         |           | 1               | 2         | 3         | 4         | 5         | <u>6</u>  |   |
|                 | 14             | 6         | Z         | 8         | <u>9</u>  | <u>10</u> | <u>11</u> | 12        | 3         | 4         | <u>5</u>  | <u>6</u>  | Ţ         | 8         | 9         | Z         | 8               | <u>9</u>  | <u>10</u> | <u>11</u> | <u>12</u> | <u>13</u> |   |
|                 | 21             | 13        | 14        | <u>15</u> | <u>16</u> | <u>17</u> | <u>18</u> | <u>19</u> | 10        | <u>11</u> | 12        | <u>13</u> | <u>14</u> | <u>15</u> | <u>16</u> | 14        | <u>15</u>       | <u>16</u> | 17        | <u>18</u> | <u>19</u> | 20        |   |
|                 | 28             | 20        | 21        | 22        | 23        | 24        | 25        | 26        | 17        | 18        | <u>19</u> | 20        | 21        | 22        | 23        | 21        | 22              | 23        | 24        | 25        | 26        | 27        |   |
|                 | ==             | 27        | 28        | 29        | 30        | 31        |           |           | 24        | 25        | 26        | 27        | 28        | 29        | 30        | 28        | 29              | 30        |           |           |           |           |   |
|                 |                |           |           |           |           |           |           |           | 31        |           |           |           |           | _         | _         |           |                 |           |           |           |           |           |   |

#### **IMA/PIRR Calendar**

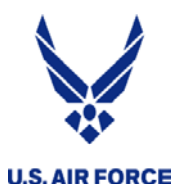

### Pending IDTs

#### **IMA/PIRR Calendar**

|             | 3         | 4 4       | <u> </u>  |           |           | Subn      | nit Sch   | edules    |           | Legen     | d         | rint      |           |           |           |           |           |           |           |           |           |           |           |           |           |           |           |           |
|-------------|-----------|-----------|-----------|-----------|-----------|-----------|-----------|-----------|-----------|-----------|-----------|-----------|-----------|-----------|-----------|-----------|-----------|-----------|-----------|-----------|-----------|-----------|-----------|-----------|-----------|-----------|-----------|-----------|
|             |           |           | Oc        | tober 2   | 013       |           |           |           |           | Nove      | mber      | 2013      |           |           |           |           | Dece      | ember     | 2013      |           |           |           |           | Jan       | uary 20   | 014       |           |           |
|             | Su        | n Mon     | Tue       | Wed       | Thu       | Fri       | Sat       | Sun       | Mon       | Tue       | Wed       | Thu       | Fri       | Sat       | Sun       | Mon       | Tue       | Wed       | Thu       | Fri       | Sat       | Sun       | Mon       | Tue       | Wed       | Thu       | Fri       | Sat       |
|             |           |           | 1         | ¥         | 3         | 4         | 2         |           |           |           |           |           | 1         | ž         | 1         | 2         | 3         | <u>4</u>  | <u>5</u>  | <u>6</u>  | 7         |           |           |           | 1         | 2         | 3         | 4         |
|             | <u>6</u>  | <u>1</u>  | 8         | 9         | <u>10</u> | <u>11</u> | <u>12</u> | 3         | 4         | 5         | ŝ         | 1         | -         | 9         | <u>8</u>  | <u>9</u>  | <u>10</u> | <u>11</u> | <u>12</u> | <u>13</u> | <u>14</u> | 5         | <u>6</u>  | <u>7</u>  | 8         | 9         | <u>10</u> | <u>11</u> |
|             | 13        | 14        | 15        | 10        | <u>17</u> | <u>18</u> | <u>19</u> | <u>10</u> | 11        | 12        | <u>13</u> | <u>14</u> | <u>15</u> | <u>16</u> | <u>15</u> | <u>16</u> | <u>17</u> | <u>18</u> | <u>19</u> | <u>20</u> | <u>21</u> | 12        | <u>13</u> | <u>14</u> | <u>15</u> | <u>16</u> | <u>17</u> | <u>18</u> |
| Varia       | 20        | 21        | <u>22</u> | <u>23</u> | 24        | 25        | <u>26</u> | 17        | <u>18</u> | <u>19</u> | <u>20</u> | 21        | <u>22</u> | <u>23</u> | <u>22</u> | <u>23</u> | <u>24</u> | <u>25</u> | <u>26</u> | <u>27</u> | <u>28</u> | <u>19</u> | 20        | <u>21</u> | 22        | 23        | <u>24</u> | <u>25</u> |
| Your        | <u>27</u> | 28        | <u>29</u> | <u>30</u> | <u>31</u> |           |           | <u>24</u> | <u>25</u> | <u>26</u> | <u>27</u> | <u>28</u> | <u>29</u> | <u>30</u> | <u>29</u> | <u>30</u> | <u>31</u> |           |           |           |           | <u>26</u> | 27        | <u>28</u> | <u>29</u> | <u>30</u> | <u>31</u> |           |
| ates will 🖊 |           |           | Fel       | bruary 2  | 2014      |           |           |           |           | Ma        | arch 20   | 14        |           |           |           |           | A         | pril 201  | 14        |           |           |           |           | M         | lay 201   | 4         |           |           |
| ow turn     | Su        | n Mon     | Tue       | Wed       | Thu       | Fri       | Sat       | Sun       | Mon       | Tue       | Wed       | Thu       | Fri       | Sat       | Sun       | Mon       | Tue       | Wed       | Thu       | Fri       | Sat       | Sun       | Mon       | Tue       | Wed       | Thu       | Fri       | Sat       |
| ow turn     |           |           |           |           |           |           | 1         |           |           |           |           |           |           | 1         |           |           | 1         | 2         | 3         | 4         | 5         |           |           |           |           | 1         | 2         | 3         |
| ELLOW       | 2         | <u>3</u>  | 4         | 5         | <u>6</u>  | Ţ         | <u>8</u>  | 2         | 3         | 4         | 5         | <u>6</u>  | 7         | 8         | <u>6</u>  | Z         | 8         | 9         | <u>10</u> | <u>11</u> | <u>12</u> | 4         | 5         | <u>6</u>  | Z         | 8         | 9         | <u>10</u> |
|             | 9         | <u>10</u> | <u>11</u> | <u>12</u> | <u>13</u> | <u>14</u> | <u>15</u> | 9         | <u>10</u> | <u>11</u> | <u>12</u> | <u>13</u> | <u>14</u> | <u>15</u> | <u>13</u> | <u>14</u> | <u>15</u> | <u>16</u> | <u>17</u> | <u>18</u> | <u>19</u> | <u>11</u> | <u>12</u> | <u>13</u> | <u>14</u> | <u>15</u> | <u>16</u> | <u>17</u> |
|             | <u>16</u> | <u>17</u> | <u>18</u> | <u>19</u> | <u>20</u> | <u>21</u> | <u>22</u> | <u>16</u> | <u>17</u> | <u>18</u> | <u>19</u> | <u>20</u> | <u>21</u> | <u>22</u> | <u>20</u> | 21        | <u>22</u> | 23        | <u>24</u> | <u>25</u> | <u>26</u> | <u>18</u> | <u>19</u> | <u>20</u> | <u>21</u> | <u>22</u> | <u>23</u> | <u>24</u> |
|             | 23        | <u>24</u> | <u>25</u> | <u>26</u> | <u>27</u> | 28        |           | <u>23</u> | <u>24</u> | <u>25</u> | <u>26</u> | <u>27</u> | <u>28</u> | <u>29</u> | <u>27</u> | 28        | <u>29</u> | <u>30</u> |           |           |           | 25        | 26        | <u>27</u> | 28        | <u>29</u> | <u>30</u> | <u>31</u> |
|             |           |           |           |           |           |           |           | <u>30</u> | <u>31</u> |           |           |           |           |           |           |           |           |           |           |           |           |           |           |           |           |           |           |           |
|             |           |           | J         | une 20    | 14        |           |           |           |           | J         | uly 201   | 4         |           |           |           |           | Au        | gust 20   | 014       |           |           |           |           | Sept      | ember     | 2014      |           |           |
|             | Su        | n Mon     | Tue       | Wed       | Thu       | Fri       | Sat       | Sun       | Mon       | Tue       | Wed       | Thu       | Fri       | Sat       | Sun       | Mon       | Tue       | Wed       | Thu       | Fri       | Sat       | Sun       | Mon       | Tue       | Wed       | Thu       | Fri       | Sat       |
|             | 1         | 2         | 3         | 4         | <u>5</u>  | <u>6</u>  | I         |           |           | 1         | 2         | 3         | <u>4</u>  | <u>5</u>  |           |           |           |           |           | 1         | 2         |           | 1         | 2         | 3         | <u>4</u>  | 5         | <u>6</u>  |
|             | <u>8</u>  | <u>9</u>  | <u>10</u> | <u>11</u> | <u>12</u> | <u>13</u> | <u>14</u> | <u>6</u>  | Z         | <u>8</u>  | <u>9</u>  | <u>10</u> | <u>11</u> | <u>12</u> | 3         | 4         | 5         | <u>6</u>  | Ţ         | 8         | 9         | I         | 8         | <u>9</u>  | <u>10</u> | <u>11</u> | <u>12</u> | <u>13</u> |
|             | 15        | <u>16</u> | 17        | <u>18</u> | <u>19</u> | 20        | 21        | <u>13</u> | <u>14</u> | <u>15</u> | <u>16</u> | <u>17</u> | <u>18</u> | <u>19</u> | <u>10</u> | <u>11</u> | <u>12</u> | <u>13</u> | <u>14</u> | <u>15</u> | <u>16</u> | <u>14</u> | <u>15</u> | <u>16</u> | 17        | <u>18</u> | <u>19</u> | <u>20</u> |
|             | 22        | 23        | <u>24</u> | 25        | 26        | 27        | 28        | <u>20</u> | <u>21</u> | <u>22</u> | <u>23</u> | <u>24</u> | <u>25</u> | 26        | <u>17</u> | <u>18</u> | <u>19</u> | <u>20</u> | <u>21</u> | <u>22</u> | <u>23</u> | 21        | 22        | 23        | 24        | <u>25</u> | <u>26</u> | <u>27</u> |
|             | 29        | 30        |           |           |           |           |           | 27        | 28        | <u>29</u> | 30        | <u>31</u> |           |           | <u>24</u> | <u>25</u> | 26        | 27        | 28        | <u>29</u> | 30        | 28        | 29        | 30        |           |           |           |           |
|             |           |           |           |           |           |           |           |           |           |           |           |           |           |           | 31        |           |           |           |           |           |           |           |           |           |           |           |           |           |

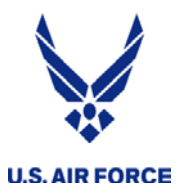

### Approved Schedule (green)

#### **IMA/PIRR Calendar**

|                  |                  | ٦         | કે 🍊      | 4         | 🖌 🔦            | . ◀       |           | Subr      | nit Sch   | edule     | s (       | Lege      | nd         | Print     |           |           |           |           |           |             |           |           |   |          |          |
|------------------|------------------|-----------|-----------|-----------|----------------|-----------|-----------|-----------|-----------|-----------|-----------|-----------|------------|-----------|-----------|-----------|-----------|-----------|-----------|-------------|-----------|-----------|---|----------|----------|
|                  |                  |           |           | Nove      | mber 2         | 2013      |           |           |           |           | Dece      | mber      | 2013       |           |           |           |           | Jan       | uary 20   | 014         |           |           |   |          |          |
|                  |                  | Sun       | Mon       | Tue       | Wed            | Thu       | Fri       | Sat       | Sun       | Mon       | Tue       | Wed       | Thu        | Fri       | Sat       | Sun       | Mon       | Tue       | Wed       | Thu         | Fri       | Sat       |   |          |          |
|                  |                  |           |           |           |                |           | 1         | 2         | 1         | <u>2</u>  | <u>3</u>  | 4         | <u>5</u>   | <u>6</u>  | 7         |           |           |           | <u>1</u>  | 2           | <u>3</u>  | <u>4</u>  |   |          |          |
|                  | 1                | <u>3</u>  | <u>4</u>  | <u>5</u>  | <u>6</u>       | 2         | 8         | 9         | <u>8</u>  | <u>9</u>  | <u>10</u> | <u>11</u> | <u>12</u>  | <u>13</u> | <u>14</u> | <u>5</u>  | <u>6</u>  | <u>7</u>  | <u>8</u>  | <u>9</u>    | <u>10</u> | <u>11</u> |   |          | Q        |
|                  |                  | <u>10</u> | 11        | <u>12</u> | <u>13</u>      | <u>14</u> | <u>15</u> | <u>16</u> | <u>15</u> | <u>16</u> | <u>17</u> | <u>18</u> | <u>19</u>  | <u>20</u> | <u>21</u> | <u>12</u> | <u>13</u> | <u>14</u> | <u>15</u> | <u>16</u>   | <u>17</u> | <u>18</u> |   | IDT      | 2        |
|                  |                  | <u>17</u> | <u>18</u> | <u>19</u> | <u>20</u>      | <u>21</u> | <u>22</u> | <u>23</u> | <u>22</u> | <u>23</u> | <u>24</u> | <u>25</u> | <u>26</u>  | <u>27</u> | <u>28</u> | <u>19</u> | <u>20</u> | <u>21</u> | <u>22</u> | <u>23</u>   | <u>24</u> | <u>25</u> |   | RMP      | (        |
| Once your        |                  | <u>24</u> | 25        | <u>26</u> | <u>27</u>      | <u>28</u> | <u>29</u> | <u>30</u> | <u>29</u> | <u>30</u> | <u>31</u> |           |            |           |           | <u>26</u> | <u>27</u> | <u>28</u> | <u>29</u> | <u>30</u>   | <u>31</u> |           |   | FHD      | (        |
| ouponvioor       |                  |           |           | Ма        | rch 20         | 14        |           |           |           |           | Ap        | oril 201  | 4          |           |           |           |           | М         | ay 201    | 4           |           |           |   | PNT      | C        |
| supervisor       | $\boldsymbol{<}$ | Sun       | Mon       | Tue       | Wed            | Thu       | Fri       | Sat       | Sun       | Mon       | Tue       | Wed       | Thu        | Fri       | Sat       | Sun       | Mon       | Tue       | Wed       | Thu         | Fri       | Sat       |   | AETD     |          |
| approves your    |                  |           |           |           |                |           |           | 1         |           |           | 1         | 2         | 3          | 4         | 5         |           |           |           |           | 1           | 2         | 3         |   | AFTE     |          |
|                  |                  | 2         | <u>3</u>  | <u>4</u>  | <u>5</u>       | <u>6</u>  | <u>7</u>  | <u>8</u>  | <u>6</u>  | <u>7</u>  | <u>8</u>  | <u>9</u>  | <u>10</u>  | <u>11</u> | <u>12</u> | 4         | <u>5</u>  | <u>6</u>  | <u>7</u>  | <u>8</u>    | <u>9</u>  | <u>10</u> |   | AGTP     | (        |
| IDT's, they will |                  | <u>9</u>  | <u>10</u> | <u>11</u> | <u>12</u>      | <u>13</u> | <u>14</u> | <u>15</u> | <u>13</u> | <u>14</u> | <u>15</u> | <u>16</u> | <u>17</u>  | <u>18</u> | <u>19</u> | <u>11</u> | <u>12</u> | <u>13</u> | <u>14</u> | <u>15</u>   | <u>16</u> | <u>17</u> |   | Manday   | C        |
| turn GREEN       |                  | <u>16</u> | <u>17</u> | <u>18</u> | <u>19</u>      | <u>20</u> | <u>21</u> | <u>22</u> | <u>20</u> | <u>21</u> | <u>22</u> | <u>23</u> | <u>24</u>  | <u>25</u> | <u>26</u> | <u>18</u> | <u>19</u> | <u>20</u> | <u>21</u> | <u>22</u>   | <u>23</u> | <u>24</u> |   | Conflict | (        |
|                  |                  | <u>23</u> | <u>24</u> | <u>25</u> | <u>26</u>      | <u>27</u> | <u>28</u> | <u>29</u> | <u>27</u> | <u>28</u> | <u>29</u> | <u>30</u> |            |           |           | <u>25</u> | <u>26</u> | <u>27</u> | <u>28</u> | <u>29</u>   | <u>30</u> | <u>31</u> |   | Split    | Ĺ        |
|                  |                  | <u>30</u> | <u>31</u> |           |                |           |           |           |           |           |           |           |            |           |           |           |           |           |           |             |           |           |   |          | Γ.       |
|                  |                  | Sun       | Mon       | JL        | lly 201<br>Wed | 4<br>Thu  | Eri       | Sat       | Sun       | Mon       | Aug       | Just 20   | )14<br>Thu | Eri       | Sat       | Sup       | Mon       | Septe     | ember:    | 2014<br>Thu | Eri       | Sat       |   | Built    | _        |
|                  |                  | Sun       | MON       | 1         | 2              | 3         |           | 5         | Jun       | WOII      | Tue       | weu       | mu         | 1         | 2         | Jun       | 1         | 2         | 3         | 4           | 5         | 6         |   | Pending  | _        |
|                  |                  | 6         | 7         | •         | -              | 10        |           | ≚<br>10   | 2         |           | 5         | 6         | 7          | ÷         | -         | 7         | -<br>•    | -         | ⊻         |             | ≚<br>10   | ≚<br>12   |   | Rejected |          |
|                  |                  | <u>0</u>  | <u>_</u>  | <u>0</u>  | ā              | 10        | 11        | 12        | 2         | 4         | 5         | 2         | <u> </u>   | <u>0</u>  | Ā         | <u> </u>  | <u>0</u>  | ā         | 10        | 11          | 12        | 10        | _ | Approved | -        |
|                  |                  | <u>13</u> | <u>14</u> | <u>15</u> | <u>16</u>      | <u>17</u> | <u>18</u> | <u>19</u> | <u>10</u> | <u>11</u> | <u>12</u> | <u>13</u> | <u>14</u>  | <u>15</u> | <u>16</u> | <u>14</u> | <u>15</u> | <u>16</u> | 17        | <u>18</u>   | <u>19</u> | 20        |   | Paid     |          |
|                  |                  | <u>20</u> | <u>21</u> | 22        | <u>23</u>      | <u>24</u> | <u>25</u> | <u>26</u> | <u>17</u> | <u>18</u> | <u>19</u> | <u>20</u> | <u>21</u>  | 22        | <u>23</u> | <u>21</u> | 22        | <u>23</u> | <u>24</u> | <u>25</u>   | <u>26</u> | 27        |   | . ald    | <u> </u> |
|                  |                  | <u>27</u> | <u>28</u> | <u>29</u> | <u>30</u>      | <u>31</u> |           |           | <u>24</u> | <u>25</u> | <u>26</u> | <u>27</u> | <u>28</u>  | <u>29</u> | <u>30</u> | <u>28</u> | <u>29</u> | <u>30</u> |           |             |           |           |   |          |          |
|                  |                  |           |           |           |                |           |           |           | <u>31</u> |           |           |           |            |           |           |           |           |           |           |             |           |           |   |          |          |

### IDT Worked (gray) signing in/out

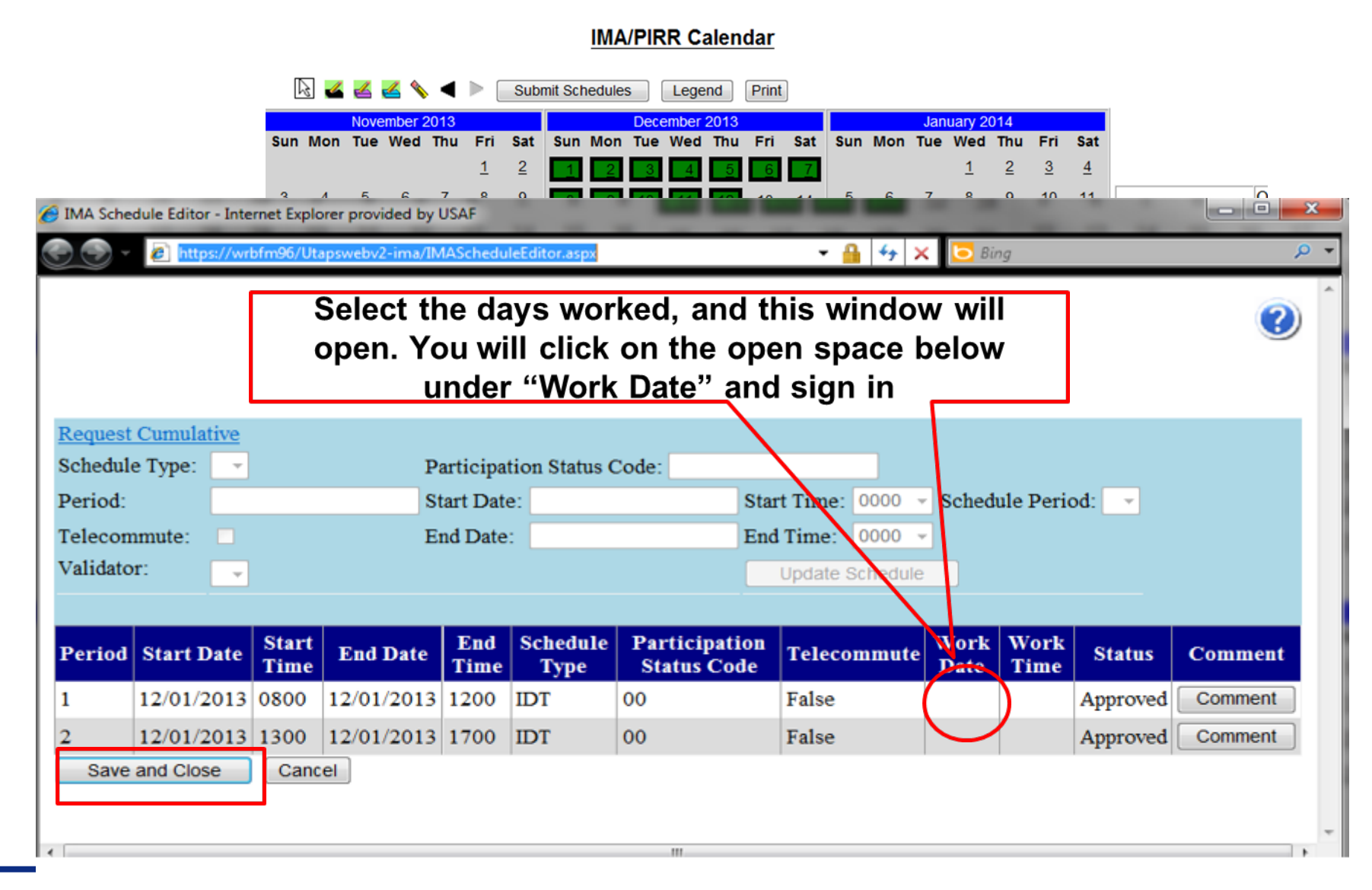

**U.S. AIR FORCE** 

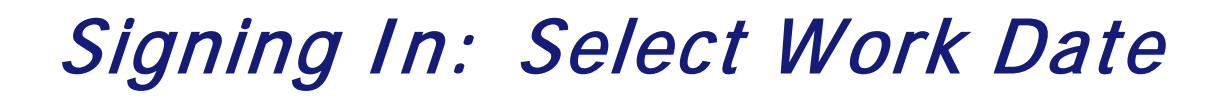

| and the second second se                                                                                                    | rovideo                                | by U                              | ISAF                                         |                                                         |                                                                  |                                                                           |                                        |                                        | UNCLA                                                                            | SSIFI                                                                 | D                                 |                                             |                                        |                                                 |                                                                        |                                                                   |                                                                                          |                                                                            |                                                                                                    |                                                   |                                                                                                    |                                                                                      | FPCO                                                                       |                                                                                                | 1 >                                                                                         |
|----------------------------------------------------------------------------------------------------|----------------------------------------|-----------------------------------|----------------------------------------------|---------------------------------------------------------|------------------------------------------------------------------|---------------------------------------------------------------------------|----------------------------------------|----------------------------------------|----------------------------------------------------------------------------------|-----------------------------------------------------------------------|-----------------------------------|---------------------------------------------|----------------------------------------|-------------------------------------------------|------------------------------------------------------------------------|-------------------------------------------------------------------|------------------------------------------------------------------------------------------|----------------------------------------------------------------------------|----------------------------------------------------------------------------------------------------|---------------------------------------------------|----------------------------------------------------------------------------------------------------|--------------------------------------------------------------------------------------|----------------------------------------------------------------------------|------------------------------------------------------------------------------------------------|---------------------------------------------------------------------------------------------|
| 🗧 🕣 🔻 🙋 hayarata Santa                                                                                                    | 108/ut-                                | prove                             |                                              | Sched                                                   |                                                                  |                                                                           |                                        |                                        |                                                                                  |                                                                       |                                   |                                             | - 6                                    | 9 C H                                           | tificat                                                                |                                                                   | \$9                                                                                      | *                                                                          | Liv                                                                                                    | e Searc                                           | ch                                                                                                  |                                                                                      |                                                                            |                                                                                                | Q                                                                                           |
| 🖌 🐼 🌈 UTAPSweb2                                                                                                    |                                        |                                   |                                              |                                                         |                                                                  |                                                                           |                                        |                                        |                                                                                  |                                                                       |                                   |                                             |                                        |                                                 |                                                                        |                                                                   | 1                                                                                        | <u>.</u>                                                                   |                                                                                                    | - 6                                               | <b>.</b>                                                                                            | P 🕞 P                                                                                | age 🕶                                                                      | 0                                                                                              | Tools •                                                                                     |
| MA Schedule Editor - Internet E<br>https://129.54.16.108/utapsweb/                                                                                                    | xplorer<br>/IMASc                      | provi                             | ided b<br>eEdito                             | y USA                                                   | JF.                                                              | U                                                                         | h                                      | • 4                                    | V P                                                                              | I.S                                                                   |                                   |                                             | -                                      | 1                                               | 2                                                                      |                                                                   |                                                                                          |                                                                            |                                                                                                    |                                                   |                                                                                                    | - 8                                                                                  | Certif                                                                     | (D)                                                                                            | X<br>Error                                                                                  |
|                                                                                                    | Start<br>Date:<br>Valida               | ator:                             | -                                            | ]                                                       |                                                                  |                                                                           |                                        |                                        | Sched<br>Period<br>Add                                                           | ule                                                                   | • 1                               | Star<br>Fim                                 | t<br>e: OC                             | 000                                             | - E                                                                    | and<br>ate:                                                       |                                                                                          |                                                                            |                                                                                                    |                                                   |                                                                                                    |                                                                                      | End<br>Tin                                                                 | d<br>ne:                                                                                       | 00                                                                                          |
| Start Time         End Date           0800         10/16/2010                                                                                                    | End<br>1200                            | Tim                               | ie Se<br>IE                                  | ched<br>DT                                              | ule                                                              | Гуре                                                                      | Tel<br>Fals                            | econ<br>se                             | nmute                                                                            | 10/1                                                                  | rk I<br>6/20                      | )att                                        | 211                                    | ork'                                            | Tim                                                                    | e S<br>W                                                          | orke                                                                                     | ed                                                                         | C                                                                                                    | omm                                               | ent                                                                                                 | t                                                                                    |                                                                            |                                                                                                |                                                                                             |
| 1300 10/16/2010                                                                                                    | 1700                                   |                                   | IL                                           | T                                                       |                                                                  |                                                                           | Fals                                   | e                                      |                                                                                  | 10/1                                                                  | 6/20                              | 10                                          | 211                                    | 0                                               |                                                                        | Ap                                                                | pro                                                                                      | ved                                                                        | C                                                                                                    | omm                                               | ent                                                                                                 | 1                                                                                    |                                                                            |                                                                                                | E                                                                                           |
| Cancel                                                                                                    |                                        |                                   |                                              |                                                         |                                                                  |                                                                           |                                        |                                        |                                                                                  | $\overline{\ }$                                                       |                                   | /                                           |                                        |                                                 |                                                                        |                                                                   |                                                                                          |                                                                            |                                                                                                    |                                                   |                                                                                                    |                                                                                      |                                                                            |                                                                                                |                                                                                             |
| Cancel                                                                                                    |                                        |                                   |                                              |                                                         |                                                                  |                                                                           |                                        |                                        |                                                                                  |                                                                       |                                   |                                             | T                                      | <b>e</b> b                                      | nterne                                                                 | t   Pro                                                           | tecte                                                                                    | d Mo                                                                       | de: Or                                                                                                    | 1                                                 |                                                                                                    |                                                                                      | <b>Q</b> 12                                                                | 0%                                                                                             | •                                                                                           |
| Cancel                                                                                                    |                                        | ,                                 | rebru                                        | ary 20                                                  | 011                                                              |                                                                           |                                        |                                        | March                                                                            | m<br>2011                                                             |                                   |                                             |                                        | <b>e</b> 1                                      | nterne                                                                 | t   Pro                                                           | otecte                                                                                   | d Mo                                                                       | de: Or                                                                                                    | 1                                                 |                                                                                                    | May 2                                                                                | ₹ 12<br>011                                                                | 0%                                                                                             |                                                                                             |
| Cancel                                                                                                    | Sun                                    | Mon                               | Tue                                          | ary 20<br>Wed                                           | )11<br>Thu I                                                     | Fri Sat                                                                   | Sun                                    | Mon                                    | March<br>Tue W                                                                   |                                                                       | u Fri                             | Sat                                         | Sun                                    | 😜 🛙<br>Mon                                      | Apn<br>Tue                                                             | t   Pro                                                           | tecte<br>Thu                                                                             | d Mo                                                                       | de: Or                                                                                                    | un Me                                             | on T                                                                                                | May 2                                                                                | € 12<br>011<br>ed Thu                                                      | 0%<br>u Fri                                                                                    | ,<br>Sat                                                                                    |
| Cancel                                                                                                    | Sun                                    | Mon<br>7                          | ebru<br>Tue<br>1<br>8                        | ary 20<br>Wed<br>2<br>9                                 | 111<br>Thu I<br>3<br>10                                          | Fri Sat                                                                   | Sun                                    | Mon<br>7                               | March<br>Tue W<br>1 4                                                            | m<br>2011<br>ed The<br>2 <u>3</u>                                     | u Fri<br>4                        | Sat 5                                       | Sun<br>3                               | e la<br>Mon<br>4                                | Apn<br>Tue                                                             | t   Pro<br>1201<br>Wed                                            | tecte<br>Thu<br>7                                                                        | d Mo                                                                       | de: Or<br>Sat S<br>2<br>9                                                                                                    | un Me                                             | on T                                                                                                | May 2<br>ue We<br>3 4                                                                | et 12<br>011<br>ed Thu<br>5                                                | 0%<br>u Fri                                                                                    | •<br>•<br>Sat<br>7                                                                          |
| Cancel                                                                                                    | Sun<br>6<br>13                         | Mon<br>Z<br>14                    | Tue<br>1<br>8<br>15                          | ary 20<br>Wed<br>2<br>9<br>16                           | 11<br>Thu I<br>3<br>10<br>17                                     | Fri Sat<br>4 5<br>11 12<br>18 19                                          | Sun<br>6<br>13                         | Mon<br>Z<br>14                         | March 1<br>1 4<br>8 5<br>15 1                                                    | m<br>ed The<br>2 3<br>2 10<br>6 17                                    | u Fri<br>4<br>11<br>18            | Sat<br>5<br>12<br>19                        | Sun<br>3<br>10                         | Mon 4<br>11                                     | Apn<br>Tue<br>5<br>12                                                  | t   Pro<br>1201<br>Wed<br>6<br>13                                 | Thu<br>Z                                                                                 | d Mo<br>Fri 1<br>8<br>15                                                   | de: Or<br>Sat S<br>2<br>9<br>16                                                                                                    | un Ma<br>1 2<br>5 1                               | on T<br>2<br>9                                                                                      | May 2<br>ue We<br>3 4<br>10 1                                                        | et 12<br>of The<br>5<br>1 12<br>1 19                                       | 0%<br>u Fri<br><u>6</u><br>13                                                                  | , , , , , , , , , , , , , , , , , , ,                                                       |
| Cancel                                                                                                    | Sun<br>6<br>13<br>20                   | Mon<br>7<br>14<br>21              | Tue<br>1<br>1<br>15<br>22                    | ary 20<br>Wed<br>2<br>9<br>16<br>23                     | 111<br>Thu I<br>3<br>10<br>17<br>24                              | Fri Sat<br>4 5<br>11 12<br>18 19<br>25 26                                 | Sun<br>6<br>13<br>20                   | Mon<br>7<br>14<br>21                   | March<br>Tue W<br>1 2<br>15 1<br>22 2                                            | m<br>ed The<br>2 3<br>2 10<br>6 17<br>3 24                            | 4<br>11<br>18<br>25               | Sat<br>5<br>12<br>19<br>26                  | Sun<br>3<br>10<br>17                   | Mon<br>4<br>11<br>18                            | Apn<br>Tue<br>5<br>12<br>19                                            | t   Pro<br>1201<br>Wed<br><u>6</u><br>13<br>20                    | Thu<br>I<br>I<br>I<br>I<br>I<br>I<br>I<br>I<br>I<br>I<br>I<br>I<br>I<br>I<br>I<br>I<br>I | d Mo                                                                       | de: 01<br>2<br>9<br>16<br>23                                                                                                    | un Me<br>1 2<br>8 5<br>15 1<br>22 2               | on T<br>2<br>6 1                                                                                    | May 20<br>ue We<br>3 4<br>10 11<br>17 11<br>24 25                                    | € 12<br>011<br>ed The<br>5<br>1 12<br>3 19<br>5 26                         | 0%<br>6<br>13<br>20<br>27                                                                      | Sat<br>7<br>14<br>21<br>28                                                                  |
| Cancel                                                                                                    | Sun<br>6<br>13<br>20<br>27             | Mon<br>7<br>14<br>21<br>28        | Tue<br>1<br>8<br>15<br>22                    | ary 20<br>Wed<br>2<br>9<br>16<br>23                     | 11<br>Thu I<br>3<br>10<br>17<br>24                               | Fri Sat<br>4 5<br>11 12<br>18 19<br>25 26                                 | Sun<br>6<br>13<br>20<br>27             | Mon<br>7<br>14<br>21<br>28             | March 1<br>Tue W<br>1 4<br>8 5<br>15 1<br>22 2<br>29 3                           | m<br>ed The<br>2 3<br>2 10<br>6 17<br>3 24<br>0 31                    | 4<br>11<br>18<br>25               | Sat<br>5<br>12<br>19<br>26                  | Sun<br>3<br>10<br>17<br>24             | Mon<br>4<br>11<br>18<br>25                      | Apn<br>Tue<br>5<br>12<br>19<br>26                                      | t   Pro<br>1201<br>Wed<br>13<br>20<br>27                          | Thu<br>Thu<br>I<br>14<br>21<br>28                                                        | 6 Mo<br>Fri 9<br>1<br>8<br>15<br>22<br>29                                  | de: Or<br>2<br>9<br>16<br>23<br>30                                                                                                    | un Ma<br>1 2<br>15 1<br>15 2<br>29 3              | on T<br>2<br>2<br>6 1<br>3<br>3<br>4<br>0                                                           | May 2<br>ue We<br>3 4<br>10 1<br>17 18<br>24 25<br>31                                | et 12<br>ed Thu<br>5<br>1 12<br>1 19<br>5 26                               | 0%<br>6<br>13<br>20<br>27                                                                      | Sat<br>Z<br>14<br>21<br>28                                                                  |
| Cancel                                                                                                    | Sun<br>6<br>13<br>20<br>27             | Mon<br>7<br>14<br>21<br>28        | Tue<br>1<br>8<br>15<br>22<br>Jun             | ary 20<br>Wed<br>2<br><u>9</u><br>16<br>23<br>e 201     | 111<br>Thu I<br>3<br>10<br>17<br>24<br>1                         | Fri Sat<br>4 5<br>11 12<br>18 19<br>25 26                                 | Sun<br>6<br>13<br>20<br>27             | Mon<br>7<br>14<br>21<br>28             | March<br>Tue W<br>1 2<br>15 1<br>22 2<br>29 3<br>July 2                          | 2011<br>ed The<br>2 3<br>2 10<br>6 17<br>3 24<br>0 31<br>011          | 4<br>11<br>18<br>25               | Sat<br>5<br>12<br>19<br>26                  | Sun<br>3<br>10<br>17<br>24             | Mon<br>4<br>11<br>18<br>25                      | Apn<br>Tue<br>5<br>12<br>19<br>26<br>Augu                              | t   Pro<br>1201<br>Wed<br>13<br>20<br>27<br>st 20                 | 1<br>Thu<br>1<br>14<br>21<br>28<br>11                                                    | d Mo<br>Fri 1<br>8<br>15<br>22                                             | de: Or<br>2<br>9<br>16<br>23<br>30                                                                                                    | un Ma<br>1 4<br>15 1<br>15 1<br>12 2<br>29 3      | on T<br>2<br>2<br>2<br>3<br>3<br>3<br>3<br>3<br>5<br>5<br>5                                         | May 24<br>ue We<br>3 4<br>10 11<br>17 11<br>24 25<br>31<br>stembe                    | et 12<br>011<br>ed Thu<br>5<br>1 12<br>1 12<br>1 19<br>5 26<br>or 2011     | 0%<br>6<br>13<br>20<br>1                                                                       | Sat<br>7<br>14<br>21<br>28                                                                  |
| Cancel                                                                                                    | Sun<br>6<br>13<br>20<br>27<br>Sun      | Mon<br>7<br>14<br>21<br>28<br>Mon | Tue<br>1<br>8<br>15<br>22<br>Jun<br>Tue      | ary 20<br>Wed<br>2<br>9<br>16<br>23<br>e 201<br>Wed     | 11<br>10<br>17<br>24<br>1<br>Thu I                               | Fri Sat<br>4 5<br>11 12<br>18 19<br>25 26<br>Fri Sat                      | Sun<br>6<br>13<br>20<br>27<br>Sun      | Mon<br>7<br>14<br>21<br>28<br>Mon      | March<br>Tue W<br>1 4<br>8 5<br>15 1<br>22 2<br>29 3<br>July 2<br>Tue W          | m<br>ed The<br>2 3<br>2 10<br>6 17<br>3 24<br>0 31<br>011<br>ed The   | 4<br>11<br>18<br>25               | Sat<br>5<br>12<br>19<br>26<br>Sat           | Sun<br>3<br>10<br>17<br>24<br>Sun      | Mon 4 11 18 25 Mon                              | Aph<br>Tue<br>12<br>19<br>26<br>Augu                                   | t   Pro<br>1201<br>6<br>13<br>20<br>27<br>st 20<br>Wed            | tecte<br>Thu<br>7<br>14<br>21<br>28<br>11<br>Thu                                         | d Mo<br>Fri 1<br>8<br>15<br>22<br>29<br>Fri 1                              | de Or<br>Sat S<br>2<br>9<br>16<br>12<br>23<br>23<br>23<br>23<br>23<br>23<br>5at S                                                                                                    | un Ma<br>1 2<br>5 1<br>2 2<br>9 3<br>un Ma        | on T<br>2<br>2<br>3<br>3<br>3<br>3<br>3<br>3<br>5<br>cp<br>5<br>0<br>7                              | May 20<br>ue We<br>3 4<br>10 1<br>17 10<br>24 25<br>31<br>otember<br>ue We           | * 12<br>011<br>ed Thu<br>1 12<br>1 12<br>2 26<br>er 2011<br>ed Thu         | 0%<br>6<br>13<br>20<br>1<br>1<br>1<br>u Fri                                                    | ,<br>,<br>,<br>,<br>,<br>,<br>,<br>,<br>,<br>,<br>,<br>,<br>,<br>,<br>,<br>,<br>,<br>,<br>, |
| Cancel Cancel Ca | Sun<br>6<br>13<br>20<br>27<br>Sun<br>5 | 7<br>14<br>21<br>28<br>Mon<br>6   | Tue<br>1<br>8<br>15<br>22<br>Jun<br>Tue<br>Z | ary 20<br>2<br>9<br>16<br>23<br>e 2011<br>Wed<br>1<br>8 | 111<br>Thu I<br>3<br>10<br>17<br>24<br>1<br>Thu I<br>2<br>9      | Fri Sat<br>4 5<br>11 12<br>18 19<br>25 26<br>Fri Sat<br>3 4<br>10 11      | Sun<br>6<br>13<br>20<br>27<br>Sun<br>3 | Mon<br>7<br>14<br>21<br>28<br>Mon<br>4 | March<br>Tue W<br>1 2<br>15 1<br>22 2<br>29 3<br>July 2<br>Tue W<br>5 9          | m<br>ed The<br>2 3<br>2 10<br>6 17<br>3 24<br>0 31<br>011<br>ed The   | 4<br>11<br>18<br>25<br>1<br>8     | Sat<br>5<br>12<br>19<br>26<br>Sat<br>2<br>9 | Sun<br>3<br>10<br>17<br>24<br>Sun<br>7 | Mon     1     1     2     Mon     1     8     1 | April<br>Tue<br>12<br>19<br>26<br>Augu<br>Tue<br>2<br>9                | t   Pro<br>1201<br>6<br>13<br>20<br>27<br>st 20<br>Wed<br>3<br>10 | 1<br>Thu<br>7<br>14<br>21<br>28<br>11<br>Thu<br>4<br>11                                  | d Mo<br>Fri :<br>1<br>22<br>5<br>12                                        | de: Or<br>Sat S<br>2<br>9<br>16<br>12<br>23<br>23<br>23<br>23<br>23<br>23<br>23<br>23<br>23<br>24<br>24<br>24<br>24<br>24<br>24<br>24<br>24<br>24<br>24<br>24<br>24<br>24            | un M<br>1 4<br>5 1<br>2 2<br>2 3<br>un M<br>4 5   | on T<br>2<br>2<br>3<br>3<br>3<br>3<br>3<br>5<br>5<br>5                                              | May 2<br>ue We<br>3 4<br>10 1<br>17 11<br>24 2<br>31<br>31<br>stembe<br>ue We<br>6 7 | * 12<br>out<br>out<br>out<br>out<br>out<br>out<br>out<br>out<br>out<br>out | 0%<br>6<br>13<br>20<br>1<br>2<br>1<br>1<br>2<br>2<br>2<br>1<br>1<br>2<br>2<br>2<br>2<br>2<br>2 | ,<br>Sat<br>I<br>14<br>21<br>28<br>Sat<br>3<br>10                                           |
| Cancel                                                                                                    | Sun<br>6<br>13<br>20<br>27<br>Sun<br>5 | 7<br>14<br>21<br>28<br>Mon<br>6   | Tue<br>1<br>8<br>15<br>22<br>Jun<br>Tue<br>Z | ary 20<br>2<br>9<br>16<br>23<br>e 2011<br>Wed<br>1<br>8 | 111<br>Thu I<br>3<br>10<br>17<br>24<br>1<br>1<br>Thu I<br>2<br>9 | Fri Sat<br>4 5<br>11 12<br>18 19<br>25 26<br>Fri Sat<br>3 4<br>10 11<br>- | 5 Sun<br>20<br>21<br>Sun<br>3          | Mon<br>7<br>14<br>21<br>28<br>Mon<br>4 | March 1<br>Tue W<br>1 4<br>8 5<br>15 1<br>22 2<br>29 3<br>July 2<br>Tue W<br>5 5 | m<br>ed Thi<br>2 3 10<br>6 17<br>3 24<br>0 31<br>011<br>ed Thi<br>2 7 | u Fri<br>11<br>18<br>25<br>1<br>8 | Sat<br>5<br>12<br>19<br>26<br>Sat<br>2<br>9 | Sun<br>3<br>10<br>17<br>24<br>Sun<br>7 | Mon<br>4<br>11<br>18<br>25<br>Mon<br>1<br>8     | April<br>Tue 1<br>5<br>12<br>19<br>26<br>Augu<br>Tue 1<br>2<br>9<br>20 | t   Pro<br>1201<br>6<br>13<br>20<br>27<br>st 20<br>Wed<br>3<br>10 | Thu<br>7<br>14<br>21<br>28<br>11<br>Thu<br>4<br>11                                       | d Mo<br>Fri 1<br>8<br>15<br>22<br>29<br>Fri 5<br>5<br>12<br>12<br>12<br>12 | de: Or<br>Sat S<br>2<br>9<br>9<br>16<br>12<br>23<br>23<br>23<br>23<br>23<br>23<br>23<br>23<br>23<br>23<br>24<br>24<br>24<br>24<br>24<br>24<br>24<br>24<br>24<br>24<br>24<br>24<br>24 | un Me<br>1 4<br>5 1<br>2 2<br>9 3<br>un Me<br>4 4 | on T<br>2<br>2<br>3<br>3<br>3<br>3<br>3<br>3<br>3<br>3<br>3<br>3<br>3<br>3<br>3<br>3<br>3<br>3<br>3 | May 2<br>ue We<br>3 4<br>10 1<br>17 11<br>24 2<br>31<br>otembe<br>ue We<br>6 Z       | * 12<br>out<br>out<br>out<br>out<br>out<br>out<br>out<br>out               | 0%<br>6<br>13<br>20<br>1<br>27<br>1<br>1<br>2<br>9<br>5<br>100                                 | ,<br>Sat<br>21<br>21<br>22<br>Sat<br>3<br>10                                                |

**U.S. AIR FORCE** 

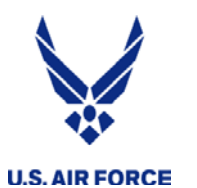

#### Save and Close

|                                                                                                    |                                                         |                                        |                                                               |                                                                  |                                                                                                    |                                                                            |                                        |                                             |                                                    |                                                  |                                                                            |                                                 | - (                                         | <b>3</b> Cer                                                                                  |                                                                   |                                                                                    | \$9                                                                                                    | *                                                                                                    | Live S                                        | earch                                       |                                                                       |                                                          |                                                              |                                                                |
|----------------------------------------------------------------------------------------------------|---------------------------------------------------------|----------------------------------------|---------------------------------------------------------------|------------------------------------------------------------------|----------------------------------------------------------------------------------------------------|----------------------------------------------------------------------------|----------------------------------------|---------------------------------------------|----------------------------------------------------|--------------------------------------------------|----------------------------------------------------------------------------|-------------------------------------------------|---------------------------------------------|-----------------------------------------------------------------------------------------------|-------------------------------------------------------------------|------------------------------------------------------------------------------------|----------------------------------------------------------------------------------------------------|----------------------------------------------------------------------------------------------------|-----------------------------------------------|---------------------------------------------|-----------------------------------------------------------------------|----------------------------------------------------------|--------------------------------------------------------------|----------------------------------------------------------------|
| 🔅 🧭 UTAPSweb2                                                                                                    |                                                         |                                        |                                                               |                                                                  |                                                                                                    |                                                                            |                                        |                                             |                                                    |                                                  |                                                                            |                                                 |                                             |                                                                                               |                                                                   |                                                                                    | 0                                                                                                    | •                                                                                                    | <b>.</b>                                      |                                             | • [                                                                   | 👌 Pag                                                    | e 🕶 🄇                                                        | ) Tool                                                         |
| A Schedule Editor - Internet E                                                                                             | volorer                                                 | provi                                  | dad b                                                         | A LISA                                                           |                                                                                                    |                                                                            |                                        |                                             |                                                    |                                                  |                                                                            |                                                 |                                             |                                                                                               | -                                                                 |                                                                                    |                                                                                                    |                                                                                                    |                                               |                                             |                                                                       |                                                          | _                                                            | ×                                                              |
| https://129.54.16.108/utapsweb/                                                                                            | IMASch                                                  | hedule                                 | eEditor                                                       | r.aspx                                                           |                                                                                                    |                                                                            |                                        | C.                                          |                                                    |                                                  |                                                                            | -                                               |                                             |                                                                                               |                                                                   |                                                                                    |                                                                                                    |                                                                                                    |                                               |                                             |                                                                       | 18                                                       | ertifica                                                     | te Erre                                                        |
|                                                                                                    |                                                         |                                        |                                                               | and share                                                        |                                                                                                    |                                                                            |                                        | 1                                           | 0/16                                               | /2010                                            | )                                                                          |                                                 |                                             |                                                                                               |                                                                   |                                                                                    | Contraction of the local division of the local division of the loc |                                                                                                    |                                               |                                             |                                                                       |                                                          |                                                              | -                                                              |
| riod: 2<br>Telecommute:                                                                                                    |                                                         |                                        | Sta<br>Da<br>Va                                               | art<br>ite:<br>ilidato                                           | 10<br>pr: h                                                                                                    | 0/16/20<br>orner, r                                                        | 10<br>onnel                            | - Su                                        | envise                                             | or                                               |                                                                            | •                                               | Sche<br>Perio<br>Add                        | dule<br>od:                                                                                   | 2 •                                                               | Start<br>Time:                                                                     | 130                                                                                                    | 00 <del>•</del>                                                                                                    | End<br>Date:                                  | 10/1                                        | 6/20                                                                  | 10                                                       |                                                              | _                                                              |
| riod Start Date Start Tim                                                                                                  | ie En                                                   | d Da                                   | te E                                                          | nd T                                                             | ime                                                                                                    | Schedu                                                                     | ile T                                  | ype T                                       | elect                                              | omm                                              | ute W                                                                      | ork                                             | Date                                        | Worl                                                                                          | k Tin                                                             | ne St                                                                              | atus                                                                                                    |                                                                                                    | omm                                           | ent                                         |                                                                       |                                                          |                                                              |                                                                |
|                                                                                                    |                                                         |                                        |                                                               |                                                                  |                                                                                                    |                                                                            |                                        |                                             | ase                                                |                                                  |                                                                            |                                                 | VAV.                                        | - A A V                                                                                       |                                                                   |                                                                                    | 1000                                                                                                    |                                                                                                    |                                               | IN THE                                      |                                                                       |                                                          |                                                              |                                                                |
| 10/16/2010 1300<br>Save and Close Canc                                                                                     | 10/1<br>:el                                             | 16/20                                  | 010 1                                                         | 700                                                              | j                                                                                                    | DT                                                                         |                                        | F                                           | alse                                               |                                                  | 10                                                                         | /16/2                                           | 2010                                        | 2110                                                                                          |                                                                   | App                                                                                | orove                                                                                                    | ed 🤇                                                                                                    | Comm                                          | ent                                         |                                                                       |                                                          |                                                              |                                                                |
| 10/16/2010 1300<br>Save and Close                                                                                          | 10/1<br>:el                                             | 16/20                                  | 010 1                                                         | 700                                                              | 1                                                                                                    | DT                                                                         |                                        | F                                           | alse                                               |                                                  | 10                                                                         | /16/2                                           | 2010                                        | 2110                                                                                          |                                                                   | App                                                                                | brove                                                                                                    | ed                                                                                                    | Comm                                          | ent                                         |                                                                       |                                                          | 1005                                                         | •                                                              |
| 10/16/2010 1300<br>Save and Close                                                                                          | 10/1<br>:el                                             | 16/20                                  | 010 1                                                         | 700                                                              | 1                                                                                                    | DT                                                                         |                                        | F                                           | alse                                               | 5.7/14                                           | 10                                                                         | /16/2                                           | 2010                                        | 2110                                                                                          | nterne                                                            | App<br>t   Prote                                                                   | ected                                                                                                    | ed                                                                                                    | Comm                                          | ent                                         |                                                                       | 6                                                        | 1009                                                         | •                                                              |
| 10/16/2010 1300<br>Save and Close                                                                                          | 10/1<br>:el                                             | 16/20                                  | 010 11                                                        | 700<br>700<br>Wed                                                | 11                                                                                                    | DT<br>Fri Sat                                                              | Sun                                    | m<br>Mon                                    | alse<br>Marc                                       | h 201<br>Wed                                     | 1(<br>1<br>Thu F                                                           | /16/2                                           | 2010<br>Sun                                 | 2110<br>1<br>Mon                                                                              | Apn                                                               | Apj<br>t   Prote<br>1 2011<br>Wed T                                                | ected                                                                                                    | ed (                                                                                                    | : On                                          | Mon                                         | Ma                                                                    | y 201                                                    | 1009<br>1<br>Thu I                                           | ri Sa                                                          |
| 10/16/2010 1300<br>Save and Close Canc                                                                                     | 10/1<br>:el                                             | 16/20<br>16/20                         | ebrua<br>Tue V                                                | 700<br>700<br>Wed 2                                              | 11<br>Thu I<br>3                                                                                                    | DT<br>Fri Sat                                                              | Sun                                    | m<br>Mon                                    | alse<br>Marc<br>Tue \<br>1                         | n 201<br>Wed<br>2                                | 1(<br>1<br>Thu F<br>2                                                      | ri Sar                                          | 2010                                        | 2110<br>1<br>Mon                                                                              | Apn<br>Tue                                                        | Apj<br>t   Proti<br>1 2011<br>Wed 1                                                | ected                                                                                                    | ed Mode                                                                                                    | : On<br>t Sun<br>1                            | Mon<br>2                                    | Ma<br>Tue<br>3                                                        | Wed                                                      | 1 1009<br>1<br>Thu I<br>5                                    | ri Sa                                                          |
| 10/16/2010 1300<br>Save and Close Canc<br>PNT                                                                              | 10/1<br>10/1<br>sel                                     | 16/20<br>16/20<br>Mon<br>Z             | ebrua<br>Tue V<br>1<br>8                                      | 700<br>700<br>Wed<br>2<br>9                                      | 11<br>Thu I<br><u>3</u><br>10                                                                                                    | DT<br>Fri Sat<br>4 5<br>11 12                                              | Sun<br><u>6</u>                        | F<br>m<br>Mon<br>Z                          | Marc<br>Tue V<br>1<br>8                            | n 201<br>Wed<br>2<br>9                           | 1<br>Thu F<br>3 4<br>10 1                                                  | ri San<br>1 12                                  | 2010<br>Sun                                 | 2110<br>1<br>Mon<br>4                                                                         | Apn<br>Tue<br>5                                                   | App<br>t   Prote<br>12011<br>Wed T                                                 | ected<br>hu F                                                                                                    | Mode<br>Fri Sa<br>1 2<br>8 9                                                                                                    | Comm<br>: On<br>t Sun<br>1<br>8               | Mon<br>2<br>9                               | Ma<br>Tue<br>3<br>10                                                  | Wed<br>4<br>11                                           | 1009<br>1<br>109<br>12                                       | ri Sa<br>6 Z<br>3 14                                           |
| 10/16/2010 1300<br>Save and Close                                                                                          | 10/1<br>iel<br>Sun 1<br><u>6</u><br>13                  | 16/20<br>16/20<br>Mon<br>Z<br>14       | 10 10 10 10 10 10 10 10 10 10 10 10 10 1                      | 700<br>700<br>Wed<br>2<br>9<br>16                                | 11<br>Thu 1<br>3<br>10<br>17                                                                                                    | Fri Sat<br><u>4</u> <u>5</u><br><u>11</u> <u>12</u><br><u>18</u> <u>19</u> | Sun<br>6<br>13                         | m<br>Mon<br>Z<br>14                         | Marc<br>Tue V<br>1<br>8<br>15                      | n 201<br>Wed<br>2<br>9<br>16                     | 1<br>Thu F<br>3 4<br>10 1<br>17 1                                          | ri San<br>1 5<br>1 12<br>8 19                   | Sun<br>3<br>10                              | 2110<br>() 1<br>Mon<br>4<br>11                                                                | Apn<br>Tue<br><u>5</u><br><u>12</u>                               | App<br>t   Prot<br>12011<br>Wed 1<br>6<br>13                                       | ected<br>hu F<br>Z                                                                                                    | ed (<br>Mode<br>Fri Sa<br>1 2<br>8 9<br>15 16                                                                                                    | : On<br>1<br>8<br>15                          | Mon<br>2<br>9<br>16                         | Ma<br>Tue<br>3<br>10<br>17                                            | Wed<br>4<br>11<br>18                                     | 1009<br>1<br>109<br>12<br>12                                 | ri Sa<br>6 Z<br>3 14                                           |
| 10/16/2010 1300<br>Save and Close Canc<br>PNT<br>Built<br>Pending Request                                                  | 10/1<br>:el<br>Sun 1<br><u>6</u><br>13<br>20            | 16/20<br>16/20<br>Mon<br>Z<br>14<br>21 | ebrua<br>1<br>1<br>1<br>1<br>22                               | 700<br>700<br>Wed<br>2<br>9<br>16<br>23                          | 11<br>Thu<br>3<br>10<br>17<br>24                                                                                                    | Fri Sat<br>4 5<br>11 12<br>18 19<br>25 26                                  | Sun<br>6<br>13<br>20                   | F<br>m<br>Mon<br>7<br>14<br>21              | Marc<br>Tue V<br>1<br>8<br>15<br>22                | n 201<br>Wed<br>2<br>9<br>16<br>23               | 1<br>Thu F<br>3 4<br>10 1<br>17 1<br>24 2                                  | ri Sat<br>5<br>1 12<br>8 19<br>5 26             | Sun<br>3<br>10<br>17                        | 2110<br>Mon<br>4<br>11<br>18                                                                  | Apn<br>Tue<br>5<br>12<br>19                                       | App<br>t   Prote<br>12011<br>Wed T<br><u>6</u><br>13<br>20                         | ected<br>hu F<br>Z 1<br>14 1<br>21 2                                                                                                    | Mode<br>mode<br>mode | : On<br>1<br>8<br>15<br>22                    | Mon<br>2<br>9<br>16<br>23                   | Ma<br>Tue<br><u>3</u><br>10<br><b>17</b><br>24                        | y 201<br>Wed<br>4<br>11<br>18<br>25                      | 100%<br>Thu I<br>5<br>12<br>19<br>26                         | ri Sa<br>6 Z<br>13 14<br>0 21<br>7 28                          |
| 10/16/2010 1300<br>Save and Close Canc<br>PNT<br>Built<br>Pending Request<br>Rejected                                      | 10/1<br>:el<br>Sun 1<br><u>6</u><br>13<br>20<br>27      | Mon<br>7<br>14<br>21<br>28             | ebrua<br>Tue V<br>1<br>8<br>15<br>22                          | 700<br>700<br>Wed<br>2<br>9<br>16<br>23                          | 11<br>Thu<br>3<br>10<br>17<br>24                                                                                                    | Fri Sat<br>4 5<br>11 12<br>18 19<br>25 26                                  | Sun<br>6<br>13<br>20<br>27             | F<br>m<br>Mon<br>7<br>14<br>21<br>28        | Marc<br>Tue V<br>1<br><u>8</u><br>15<br>22<br>29   | h 201<br>2<br>9<br>16<br>23<br>30                | 1<br>Thu F<br>3 4<br>10 1<br>17 1<br>24 2<br>31                            | ri Sat<br>5<br>1 12<br>8 19<br>5 26             | Sun<br>3<br>10<br>17<br>24                  | 2110<br>Mon<br>4<br>11<br>18<br>25                                                            | Apn<br>Tue<br>5<br>12<br>19<br>26                                 | App<br>t   Proto<br>12011<br>Wed 1<br>6<br>13<br>20<br>27                          | ected<br>hu F<br>Z 1<br>14 1<br>21 2<br>28 2                                                                                                    | ed Mode<br>Fri Sa<br>1 2<br>8 9<br>15 16<br>22 23<br>29 30                                                                                                    | Comm<br>Comm<br>1<br>8<br>15<br>22<br>29      | Mon<br>2<br>9<br>16<br>23<br>30             | Ma<br>Tue<br>3<br>10<br>17<br>24<br>31                                | Wed<br>4<br>11<br>18<br>25                               | 1009<br>Thu I<br>5<br>12<br>19<br>26                         | ri Sa<br>6 7<br>3 14<br>0 21<br>7 28                           |
| 10/16/2010 1300<br>Save and Close Canc<br>PNT<br>Built<br>Pending Request<br>Rejected<br>Approved                          | 10/1<br>sel<br>Sun<br>6<br>13<br>20<br>27               | 16/20<br>16/20<br>16/20<br>16/20       | 10 11<br>10 11<br>10 11<br>10 11<br>10 11<br>10 11<br>10 11   | 700<br>700<br>Wed<br>2<br>9<br>16<br>23<br>2011                  | 11<br>Thu  <br>3<br>10<br>17<br>24                                                                                                    | Fri Sat<br>4 5<br>11 12<br>18 19<br>25 26                                  | Sun<br>6<br>13<br>20<br>27             | F<br>Mon<br>7<br>14<br>21<br>28             | Marci<br>Tue V<br>1<br>8<br>15<br>22<br>29<br>July | Wed<br>2<br>9<br>16<br>23<br>30                  | 1<br>Thu F<br>3 9<br>10 1<br>17 1<br>24 2<br>31                            | ri San<br>1 5<br>1 12<br>8 19<br>5 26           | 2010<br>3<br>10<br>17<br>24                 | 2110<br>Mon<br>4<br>11<br>18<br>25                                                            | nterne<br>Apn<br><u>5</u><br>12<br>19<br>26<br>Augu               | App<br>t   Prot<br>12011<br>Wed T<br>6<br>13<br>20<br>27<br>st 201                 | ected<br>hu F<br>7 1<br>14 1<br>21 2<br>28 2                                                                                                    | ed (<br>Mode<br>1 2<br>8 9<br>15 16<br>22 23<br>29 30                                                                                                    | Comm<br>Comm<br>1<br>8<br>15<br>22<br>29      | Mon<br>2<br>9<br>16<br>23<br>30<br>S        | Ma<br>Tue<br>3<br>10<br>17<br>24<br>31<br>epter                       | Wed<br>4<br>11<br>18<br>25<br>mber :                     | 1 1009<br>1 Thu I<br>5 12<br>12<br>26<br>2011                | ri Sa<br>6 Z<br>13 14<br>20 21<br>7 28                         |
| 10/16/2010 1300<br>Save and Close Canc<br>PNT<br>Built<br>Pending Request<br>Rejected<br>Approved<br>Worked                | 10/1<br>sel<br>Sun<br><u>6</u><br>13<br>20<br>27<br>Sun | F<br>Mon<br>7<br>14<br>21<br>28<br>Mon | rebrua<br>Tue V<br>1<br><u>8</u><br>15<br>22<br>June<br>Tue V | 700<br>700<br>2<br>9<br>16<br>23<br>2011<br>Wed                  | 11<br>Thu<br>3<br>10<br>17<br>24                                                                                                    | Fri Satt<br>4 5<br>11 12<br>18 19<br>25 26<br>Fri Satt                     | Sun<br>6<br>13<br>20<br>27<br>Sun      | F<br>Mon<br>7<br>14<br>21<br>28<br>Mon      | Marc<br>Tue V<br>1<br>22<br>29<br>July             | h 201<br>2<br>9<br>16<br>23<br>30<br>2011<br>Wed | 10<br>1<br>10<br>10<br>10<br>11<br>17<br>12<br>24<br>2<br>31<br>Thu F      | ri Sat<br>1 5<br>1 12<br>2 19<br>5 26           | 2010<br>3<br>10<br>17<br>24<br>Sun          | 2110<br>Mon<br>4<br>11<br>18<br>25<br>Mon                                                     | April<br>Tue<br>5<br>12<br>19<br>26<br>Augu                       | App<br>t   Prote<br>12011<br>Wed T<br>6<br>13<br>20<br>27<br>st 201<br>Wed T       | ected<br>hu F<br>Z 1<br>14 1<br>21 2<br>28 2<br>1<br>hu F                                                                                                    | ed (<br>Mode<br>Fri Sa<br>1 2<br>2 3<br>29 30<br>Fri Sa                                                                                                    | : On<br>1 8<br>15<br>22<br>29<br>t Sun        | Mon<br>2<br>9<br>16<br>23<br>30<br>5<br>Mon | Ma<br>Tue<br>3<br>10<br>17<br>24<br>31<br>epter<br>Tue                | 9 201<br>Wed<br><u>4</u><br>11<br><u>18</u><br>25<br>Wed | 1 1005<br>1 Thu I<br>5 12 1<br>19 2<br>26 2<br>2011<br>Thu I | ri Sa<br>6 Z<br>13 14<br>10 21<br>27 28<br>ri Sa               |
| 10/16/2010 1300<br>Save and Close Canc<br>PNT<br>Built<br>Pending Request<br>Rejected<br>Approved<br>Worked<br>Sent To Pay | 10/1<br>cel<br>5<br>5<br>5                              | F Mon<br>I 14<br>21<br>28<br>Mon<br>§  | rebrua<br>Tue V<br>1<br>8<br>15<br>22<br>June<br>Tue V<br>7   | 700<br>700<br>Wed<br>2<br>9<br>16<br>23<br>2011<br>Wed<br>1<br>8 | 11<br>11<br>10<br>17<br>24<br>17<br>17<br>24<br>17<br>17<br>24<br>10<br>17<br>24<br>10<br>17<br>24<br>10<br>17<br>17<br>24<br>10<br>17<br>17<br>24<br>10<br>17<br>10<br>17<br>10<br>17<br>17<br>10<br>17<br>17<br>10<br>17<br>17<br>17<br>17<br>17<br>17<br>17<br>17<br>17<br>17 | Fri Satt<br>4 5<br>11 12<br>18 19<br>25 26<br>Fri Satt<br>3 4<br>10 11     | Sun<br>6<br>13<br>20<br>27<br>Sun<br>3 | F<br>Mon<br>7<br>14<br>21<br>28<br>Mon<br>4 | Marc<br>Tue V<br>15<br>22<br>29<br>July<br>5       | h 201<br>2<br>9<br>16<br>23<br>30<br>2011<br>Wed | 10<br>11<br>10<br>12<br>12<br>12<br>12<br>12<br>12<br>12<br>12<br>12<br>12 | ri Sar<br>1 12<br>1 12<br>5 26<br>ri Sar<br>1 2 | 2010<br>3<br>10<br>17<br>24<br>5<br>un<br>7 | 2110<br>Mon<br><u>4</u><br><u>11</u><br><u>18</u><br><u>25</u><br>Mon<br><u>1</u><br><u>8</u> | Apn<br>Tue<br><u>5</u><br>12<br>19<br>26<br>Augu<br>Tue<br>2<br>9 | App<br>t   Prot.<br>12011<br>Wed T<br>20<br>27<br>27<br>5t 201<br>Wed T<br>3<br>10 | hu F<br>14 1<br>21 2<br>28 2<br>1<br>hu F<br>4 1<br>11 1                                                                                                    | ed (<br>Mode<br>Fri Sa<br>1 2<br>8 9<br>15 16<br>22 23<br>29 30<br>5 6<br>5 6<br>12 13                                                                                                    | Comm<br>1 Sun<br>15<br>22<br>29<br>t Sun<br>4 | Mon<br>2<br>9<br>16<br>23<br>30<br>5        | Ma<br>Tue<br>3<br>10<br>17<br>24<br>31<br>24<br>31<br>Tue<br>Tue<br>6 | 4<br>11<br>18<br>25<br>Wed<br>25<br>Wed                  | 1 100%<br>1 100%<br>1 12 12 12 12 12 12 12 12 12 12 12 12 12 | ri Sa<br>6 7<br>13 14<br>10 21<br>7 28<br>ri Sa<br>2 3<br>9 10 |

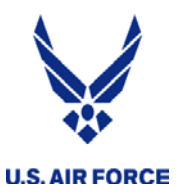

#### Submit Schedule

**IMA/PIRR Calendar** 

🛃 🏑 🔦 -Submit Schedules Legend Print November 2012 December 2012 January 2013 Sun Mon Tue Wed Thu Fri Sat Sun Mon Tue Wed un Mon Tue Wed Thu Sat Sat Fri Thu Fri <u>3</u> <u>13</u> <u>15</u> <u>16</u> <u>18</u> <u>19</u> March 2013 April 2013 May 2013 un Mon Tue Wed Thu Fri Sat Sun Mon Tue Fri Sat Sun Mon Tue Wed Fri Wed Thu Thu Sat <u>2</u> <u>4</u> <u>10</u> <u>5</u> <u>11</u> <u>16</u> <u>16</u> <u>23</u> <u>22</u> <u>23</u> <u>25</u> <u>26</u> <u>20</u> <u>22</u> <u>23</u> <u>24</u> <u>21</u> <u>24</u> July 2013 August 2013 September 2013 un Mon Tue Wed Thu Fri Sat Sun Mon Tue Wed Thu Fri Sat Sun Mon Tue Wed Thu Fri Sat <u>6</u> <u>3</u> <u>21</u> <u>23</u> <u>24</u> <u>29</u> <u>30</u> <u>27</u> <u>28</u> <u>30</u> <u>31</u> 

Once your IDT's turn to gray, a system generated email will be sent to your supervisor to inform them of pending actions

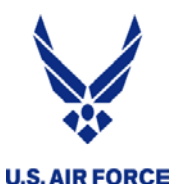

### UTAPS CALENDAR - Ready to be paid

|           |                |               |           |           |              |           |                |           | Retur     | n to Li   | st         |                       | • >           |           | Print     | Caler     | ndar Re     | eports    |           | Ne        | ew Ca       | lendar         | r         |           |           |           |            |            |             |           |                 |
|-----------|----------------|---------------|-----------|-----------|--------------|-----------|----------------|-----------|-----------|-----------|------------|-----------------------|---------------|-----------|-----------|-----------|-------------|-----------|-----------|-----------|-------------|----------------|-----------|-----------|-----------|-----------|------------|------------|-------------|-----------|-----------------|
|           |                |               |           |           |              |           |                |           |           |           |            |                       |               | Fise      | cal Y     | ear 2     | <u>2019</u> |           |           |           |             |                |           |           |           |           |            |            |             |           |                 |
|           |                |               | Oct       | ober 2    | <u>018</u>   |           |                |           |           |           | Nove       | mber                  | <u>2018</u>   |           |           |           |             |           | Dece      | ember     | <u>2018</u> |                |           |           |           |           | <u>Jan</u> | iuary 2    | 0 <u>19</u> |           |                 |
|           | Sun            | Mon           | Tue       | Wed       | Thu          | Fri       | Sat            |           | Sun       | Mon       | Tue        | Wed                   | Thu           | Fri       | Sat       |           | Sun         | Mon       | Tue       | Wed       | Thu         | Fri            | Sat       |           | Sun       | Mon       | Tue        | Wed        | Thu         | Fri       | Sat             |
|           | 7              | <u>1</u><br>8 | 2         | <u>3</u>  | 4            | <u>5</u>  | <u>5</u><br>12 |           | 4         | 5         | 6          | 7                     | <u>1</u><br>8 | 2         | 10        |           | 2           | 3         | 4         | 5         | 6           | 7              | 1         |           | 6         | 7         | 1          | 2          | <u>3</u>    | 4         | 5<br>12         |
| <u>Q1</u> | <u>′</u><br>14 | ≌<br>15       | <u> </u>  | 17        | 18           | 19        | _ <u>_</u> 20  |           | ±<br>11   | ⊻<br>12   | ≌<br>13    | <u>~</u><br>14        | ≌<br>15       | <br>16    | _ <b></b> |           | <br>9       | ≚<br>10   | ±<br>11   | ⊻<br>12   | ≌<br>13     | <u>′</u><br>14 | ≌<br>15   | <u>Q2</u> | <br>13    | -<br>14   | ⊆<br>15    | <br>16     | 10          | 18        | <u>12</u><br>19 |
|           | <u>2</u> 1     | 22            | 23        | 24        | 25           | 26        | <u> </u>       |           | <u>18</u> | <u>19</u> | 20         | 21                    | 22            | 23        | 24        |           | <u>16</u>   | <u>17</u> | <u>18</u> | <u>19</u> | 20          | 21             | 22        |           | 20        | 21        | 22         | 23         | 24          | 25        | 26              |
|           | <u>28</u>      | <u>29</u>     | <u>30</u> | <u>31</u> |              |           |                |           | <u>25</u> | <u>26</u> | <u>27</u>  | <u>28</u>             | <u>29</u>     | <u>30</u> |           |           | <u>23</u>   | <u>24</u> | <u>25</u> | <u>26</u> | <u>27</u>   | <u>28</u>      | <u>29</u> |           | <u>27</u> | <u>28</u> | <u>29</u>  | <u>30</u>  | <u>31</u>   |           |                 |
|           |                |               |           |           |              |           |                |           |           |           |            |                       |               |           |           |           | <u>30</u>   | <u>31</u> |           |           |             |                |           |           |           |           |            |            |             |           |                 |
|           |                |               | Febr      | ruary 2   | 2 <u>019</u> |           |                |           |           |           | Ma         | rch 20                | ) <u>19</u>   |           |           |           |             |           | A         | pril 20   | <u>19</u>   |                |           |           |           |           | Μ          | lay 201    | <u>19</u>   |           |                 |
|           | Sun            | Mon           | Tue       | Wed       | Thu          | Fri       | Sat            |           | Sun       | Mon       | Tue        | Wed                   | Thu           | Fri       | Sat       |           | Sun         | Mon       | Tue       | Wed       | Thu         | Fri            | Sat       |           | Sun       | Mon       | Tue        | Wed        | Thu         | Fri       | Sat             |
|           |                |               |           |           |              | <u>1</u>  | 2              |           |           |           |            |                       |               | 1         | 2         |           |             | 1         | 2         | 3         | <u>4</u>    | <u>כ</u>       | Б         |           |           |           |            | 1          | 2           | 3         | 4               |
|           | <u>3</u>       | <u>4</u>      | <u>5</u>  | <u>6</u>  | 7            | <u>8</u>  | <u>9</u>       |           | 3         | <u>4</u>  | <u>5</u>   | <u>6</u>              | 7             | <u>8</u>  | <u>9</u>  |           | Z           | <u>8</u>  | <u>9</u>  | <u>10</u> | <u>11</u>   | <u>12</u>      | <u>13</u> |           | <u>5</u>  | <u>6</u>  | 7          | <u>8</u>   | <u>9</u>    | <u>10</u> | <u>11</u>       |
|           | <u>10</u>      | <u>11</u>     | <u>12</u> | <u>13</u> | <u>14</u>    | <u>15</u> | <u>16</u>      |           | <u>10</u> | <u>11</u> | <u>12</u>  | <u>13</u>             | <u>14</u>     | <u>15</u> | <u>16</u> | <u>Q3</u> | <u>14</u>   | <u>15</u> | <u>16</u> | <u>17</u> | <u>18</u>   | <u>19</u>      | <u>20</u> |           | <u>12</u> | <u>13</u> | <u>14</u>  | <u>15</u>  | <u>16</u>   | <u>17</u> | <u>18</u>       |
|           | <u>17</u>      | <u>18</u>     | <u>19</u> | <u>20</u> | <u>21</u>    | <u>22</u> | <u>23</u>      |           | <u>17</u> | <u>18</u> | <u>19</u>  | <u>20</u>             | <u>21</u>     | <u>22</u> | <u>23</u> |           | <u>21</u>   | <u>22</u> | <u>23</u> | <u>24</u> | <u>25</u>   | <u>26</u>      | <u>27</u> |           | <u>19</u> | <u>20</u> | <u>21</u>  | <u>22</u>  | <u>23</u>   | <u>24</u> | <u>25</u>       |
|           | <u>24</u>      | <u>25</u>     | <u>26</u> | <u>27</u> | <u>28</u>    |           |                |           | <u>24</u> | <u>25</u> | <u>26</u>  | <u>27</u>             | <u>28</u>     | <u>29</u> | <u>30</u> |           | <u>28</u>   | <u>29</u> | <u>30</u> |           |             |                |           |           | <u>26</u> | <u>27</u> | <u>28</u>  | <u>29</u>  | <u>30</u>   | <u>31</u> |                 |
|           |                |               |           |           |              |           |                |           | <u>31</u> |           |            |                       |               |           |           |           |             |           |           |           |             |                |           |           |           |           |            |            |             |           |                 |
|           |                |               | Ju        | ine 20    | <u>19</u>    |           |                |           |           |           | <u>J</u> L | <mark>uly 20</mark> 1 | 1 <u>9</u>    |           |           |           |             |           | Au        | gust 2    | 0 <u>19</u> |                |           |           |           |           | Sept       | ember      | 2019        |           |                 |
|           | Sun            | Mon           | Tue       | Wed       | Thu          | Fri       | Sat            |           | Sun       | Mon       | Tue        | Wed                   | Thu           | Fri       | Sat       |           | Sun         | Mon       | Tue       | Wed       | Thu         | Fri            | Sat       |           | Sun       | Mon       | Tue        | Wed        | Thu         | Fri       | Sat             |
|           |                |               |           |           |              |           | 1              |           |           | 1         | 2          | <u>3</u>              | <u>4</u>      | <u>5</u>  | <u>6</u>  |           |             |           |           |           | 1           | <u>2</u>       | <u>3</u>  |           | <u>1</u>  | 2         | <u>3</u>   | <u>4</u>   | <u>5</u>    | <u>6</u>  | <u>7</u>        |
|           | 2              | <u>3</u>      | <u>4</u>  | <u>5</u>  | <u>6</u>     | <u>7</u>  | <u>8</u>       |           | 7         | 8         | <u>9</u>   | <u>10</u>             | <u>11</u>     | <u>12</u> | <u>13</u> |           | <u>4</u>    | <u>5</u>  | <u>6</u>  | 7         | <u>8</u>    | <u>9</u>       | <u>10</u> |           | <u>8</u>  | <u>9</u>  | <u>10</u>  | <u>11</u>  | <u>12</u>   | <u>13</u> | <u>14</u>       |
|           | <u>9</u>       | <u>10</u>     | <u>11</u> | <u>12</u> | <u>13</u>    | <u>14</u> | <u>15</u>      | <u>Q4</u> | <u>14</u> | <u>15</u> | <u>16</u>  | <u>17</u>             | <u>18</u>     | <u>19</u> | <u>20</u> |           | <u>11</u>   | <u>12</u> | <u>13</u> | <u>14</u> | <u>15</u>   | <u>16</u>      | <u>17</u> |           | <u>15</u> | <u>16</u> | <u>17</u>  | <u>1</u> 8 | <u>19</u>   | <u>20</u> | <u>21</u>       |
|           | <u>16</u>      | <u>17</u>     | <u>18</u> | <u>19</u> | <u>20</u>    | <u>21</u> | <u>22</u>      |           | <u>21</u> | <u>22</u> | <u>23</u>  | <u>24</u>             | <u>25</u>     | <u>26</u> | <u>27</u> |           | <u>18</u>   | <u>19</u> | <u>20</u> | <u>21</u> | <u>22</u>   | <u>23</u>      | <u>24</u> |           | <u>22</u> | <u>23</u> | <u>24</u>  | <u>25</u>  | <u>26</u>   | <u>27</u> | <u>28</u>       |
|           | <u>23</u>      | <u>24</u>     | <u>25</u> | <u>26</u> | <u>27</u>    | <u>28</u> | <u>29</u>      |           | <u>28</u> | <u>29</u> | <u>30</u>  | <u>31</u>             |               |           |           |           | <u>25</u>   | <u>26</u> | <u>27</u> | <u>28</u> | <u>29</u>   | <u>30</u>      | <u>31</u> |           | <u>29</u> | <u>30</u> |            |            |             |           |                 |

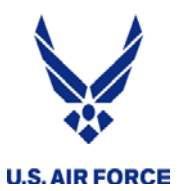

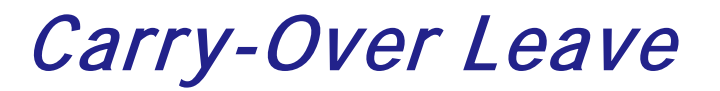

#### **Carry-over Leave Process**

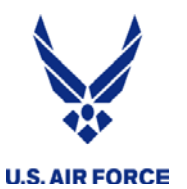

### HQ RIO/RPO Leave Carry-Over

Choose from the links below to submit your reserve pay request. No travel requests are to be submitted here.

| IMA RPO Requests   | BAH AF Form 594, BAH Waiver, Clothing/Uniform Allowance, IMA RPO Welcome Packages,<br>Misc. inquiries                                                                                                    |
|--------------------|----------------------------------------------------------------------------------------------------|
| Leave Request      | AF Form 988 Part 1, AF Form 988 Part 3, Leave Carryover, Leave Sell Back, Other leave inquiries                                                                                                    |
| Short Tour Request | MPA/RPA Orders less than 30 days, Annual Training, Cost of Living Allowance (COLA)                                                                                                    |
| Long Tour Request  | MPA/RPA Orders greater than 29 days, Pre-certified & Close-out CONUS/OCONUS orders,<br>Temporary Lodging Allowance (TLA), Move in Housing Allowance (MIHA), Cost of Living<br>Allowance (COLA), Overseas Housing Allowance (OHA) |
|                    |                                                                                                    |

- Pay Guidance
- Pay Forms
- **Leave Carryover Guidance**
- + Leave Sellback Guidance
- Contingency Pay Guidance
- □ Contact IMA Reserve Pay Office

DSN: 665-0102

Comm: 1-800-525-0102

#### Mailing Address:

HQ RIO/IRO Attn: Reserve Pay Office 18420 E. Silver Creek Ave. Bldg. 390, MS68 Buckley AFB, CO 80011

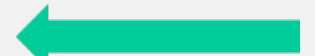

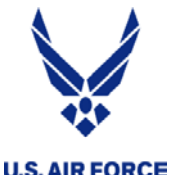

### HQ RIO/RPO Leave Carry-Over

#### AIRFORCE

#### Pay Guidance

#### Pay Forms

#### Leave Carryover Guidance

- Leave can be transferred to an AGR/VPLAD tour with no break in service.
- Leave can be transferred to an MPA/RPA Order.
- If you are performing back-to-back orders with no break, this process may not be necessary. It depends on what order you are transferring leave from.
- Leave cannot be carried over to a EAD Program.

#### Guidance

- Leave Carryover Policy Guidance
- Leave Carryover Statement of Understanding
- AF 1089

#### Step-by-step instructions:

- · Review the Air Force Reserve Command Leave Carryover Program Policy Guidance Phase II
- Complete a Leave Carryover Statement of Understanding. This must be signed by your Supervisor and CC/Director (of your gaining unit where performing duty) prior to publishing of new order.
- Complete an AF 1089. Include the order number from which you are carrying leave from in Part IV, Remarks, and ensure the form is dated prior to publishing of the new order. The HQ RIO/RPO also needs the completed AF 938 that you are carrying leave from. The commanding officer must sign/date block 44 after your tour is complete.
- The statement of leave carryover must be written into your new order, or as a modification to it. In order to have the leave carryover statement authorized in your order, you must submit the signed Leave Carryover Statement of Understanding to your Detachment so the authorization can be written in the M4S/E49. A modification can also be generated to approve this, but only if the SOU was approved prior to the orders being published.

(Note: If carrying leave to an AGR tour, this step is not needed)

The statement in the orders should read "Member is authorized to use XX days of leave carryover in addition to normal leave accrued during this tour."

#### Keep in mind:

Orders will not be extended for the sole purpose of taking leave carryover. However, with the gaining commander's approval of a leave carryover request, the leave carryover days will be "built into the orders" upfront and prior to orders initial publication, as part of the "tour length." Once the orders are published, the orders cannot be amended after the fact to extend the order for the sole purpose of taking leave/leave carryover days.

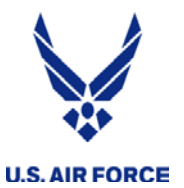

### HQ RIO/RPO Leave Carry-Over Statement of Understanding

The statement of leave carryover must be written into your new order, or as a modification to it. In order to have the leave carryover statement authorized in your order, you must submit the signed Leave Carryover Statement of Understanding to your Detachment so the authorization can be written in the M4S/E49. A modification can also be generated to approve this, but only if the SOU was approved prior to the orders being published.

MEMORANDUM FOR (SUPERVISOR ORG/SYMBOL)

DD MMM YY

FROM: (MEMBER'S ORG/SYMBOL)

SUBJECT: Leave Carryover Statement of Understanding and Election

(Please initial)

 I (Typed, Rank, Name, and last 4 of SSN) have read the Air Force Reserve Command Leave Carryover Program Policy Guidance Phase II, understand the impact that it has on my tour/leave balance and have attached a copy of my leave and earnings statement (LES).

 I understand IAW 10 USC 701(k), the FY11 NDAA authorized Reserve Component members to carry leave forward from active duty tour to another tour.

3. In conjunction with my next MPA/RPA/AGR/EAD tour duty starting I hereby request to carry forward of my accrued leave as noted below.

 I understand that if my order includes an extension to accommodate approved leave carryover, I must use that leave plus any accrued leave within this order.

 I understand I will lose the balance that exceeds 60 days when crossing fiscal years, unless I am on a tour of duty that places me in a Special Leave Accrual policy.

 I understand leave is not a career continuation incentive through the accrual of large leave balances.

 The following leave was earned while in a combat zone and is tax deductible. Therefore, I am identifying the pertinent information so that taxes may be credited back to me.

| Days of leave earned on order# | were in a combat zone (if |  |
|--------------------------------|---------------------------|--|
| pplicable)                     |                           |  |
|                                |                           |  |

Member's Full Signature and Date

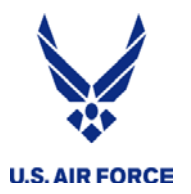

### HQ RIO/RPO Leave Carry-Over Statement of Understanding

Supervisor must sign prior to date of orders beginning:

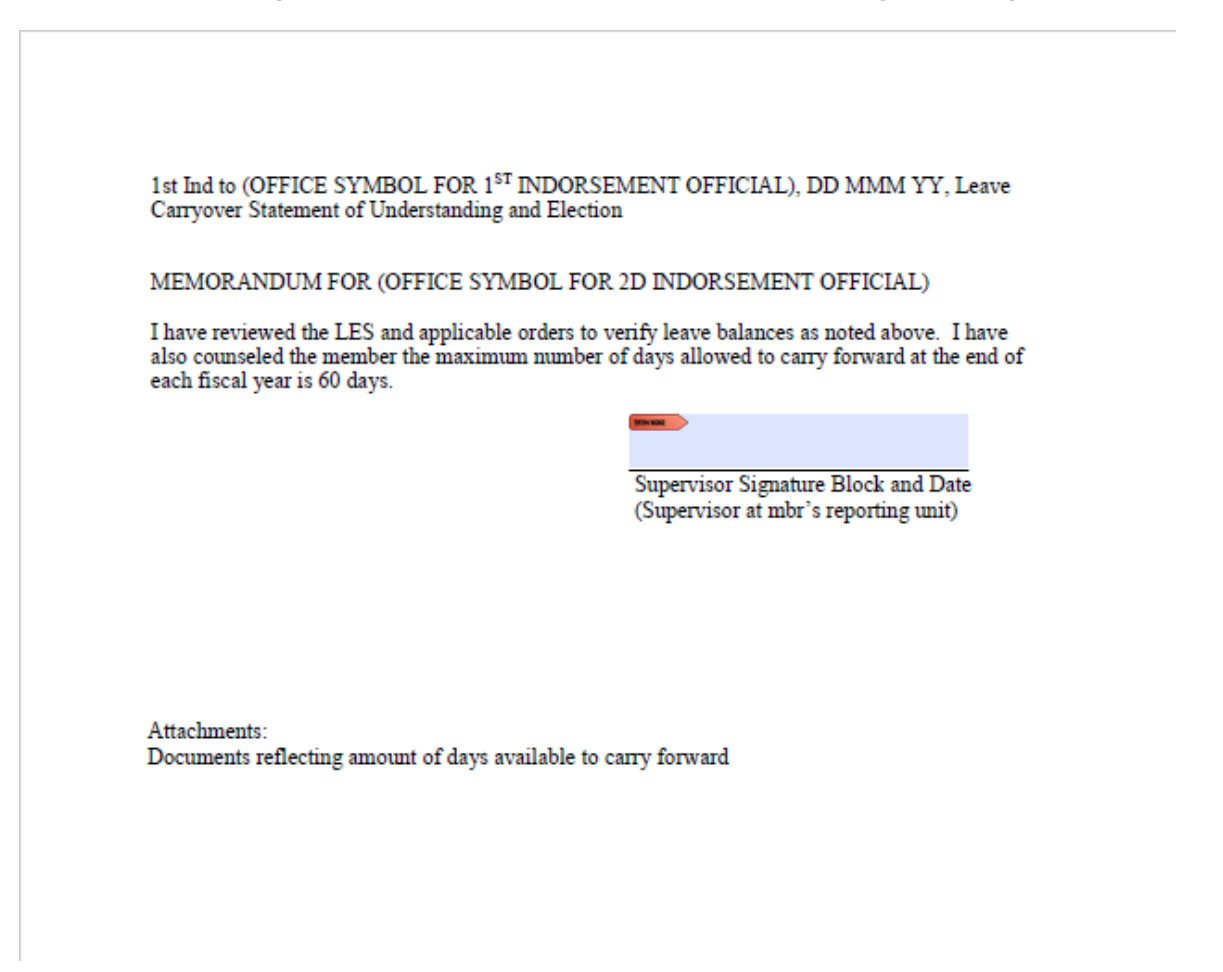

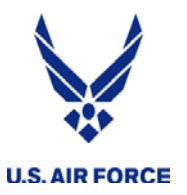

### HQ RIO/RPO Leave Carry-Over Statement of Understanding

Commander must sign prior to date of orders beginning:

2nd Ind to (OFFICE SYMBOL FOR 2d INDORSEMENT OFFICIAL) DD MMM YY, Leave Carryover Statement of Understanding and Election

#### MEMORANDUM FOR (MEMBER)

I approve/disapprove (circle one) the member's request to use leave carryover during the upcoming tour. I understand that leave days will be added to the order for which approved and these leave days will be charged to the order and the applicable appropriation. For MPA requirements, I will ensure the tour end date in the M4S message reflects the additional leave carryover days and that a remark is included in the M4S message to state the number of days of leave carryover approved for the tour.

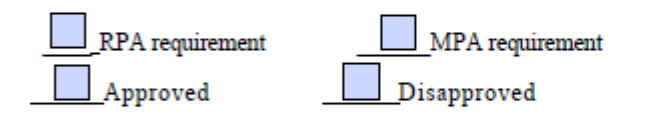

| MINIM | > |  |  |  |
|-------|---|--|--|--|
|       |   |  |  |  |
|       |   |  |  |  |

Commander Signature Block and Date (CC at mbr's reporting unit)

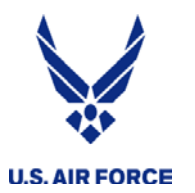

#### **RIO Connect Mobile App**

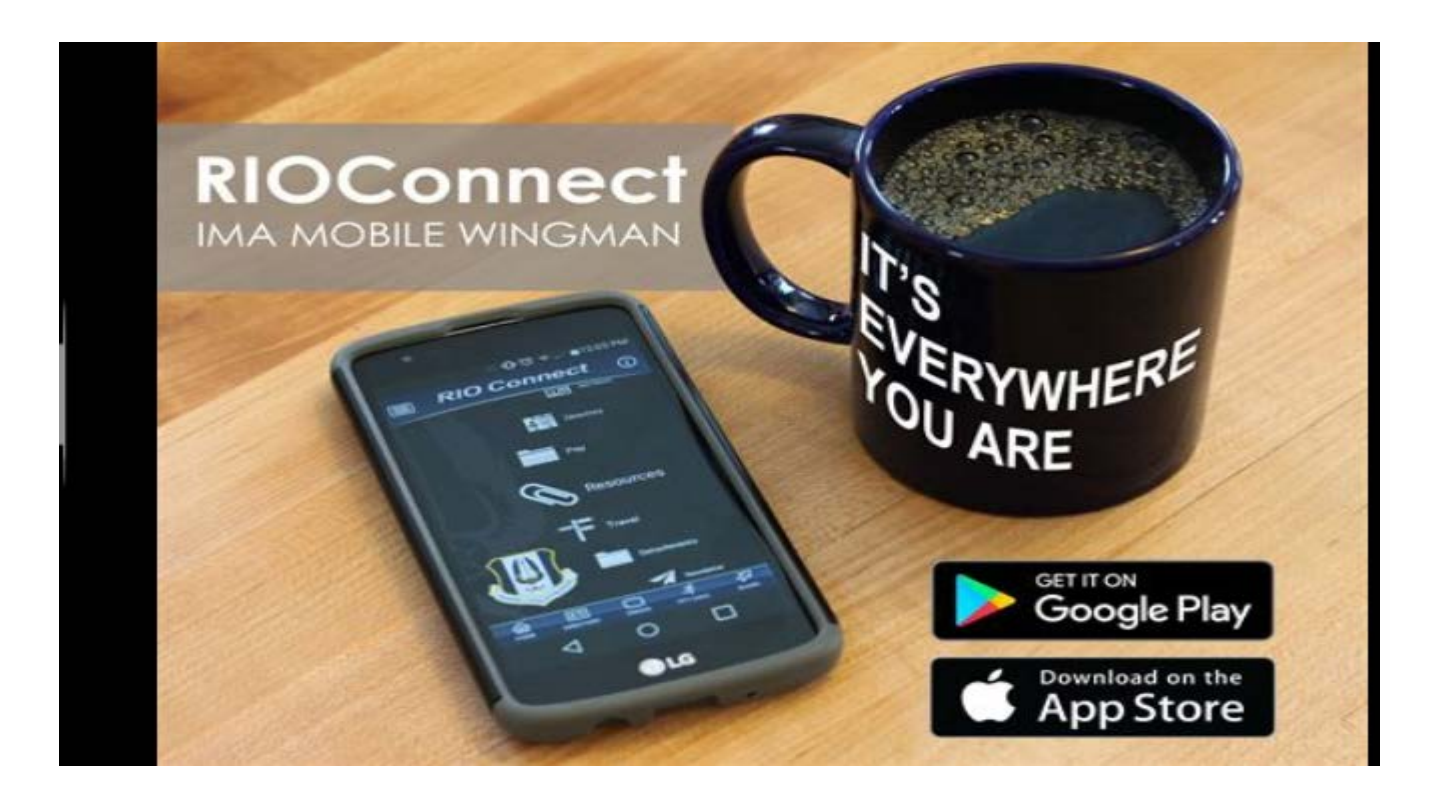

Click-to-call and Email directory Pay travel and career resources How-to videos Events calendar

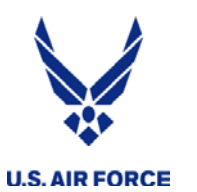

- MyPay can be accessed by going in <u>www.dfas.mil</u> and clicking on the myPay symbol
- Once in myPay on the left hand sided there is a NEW

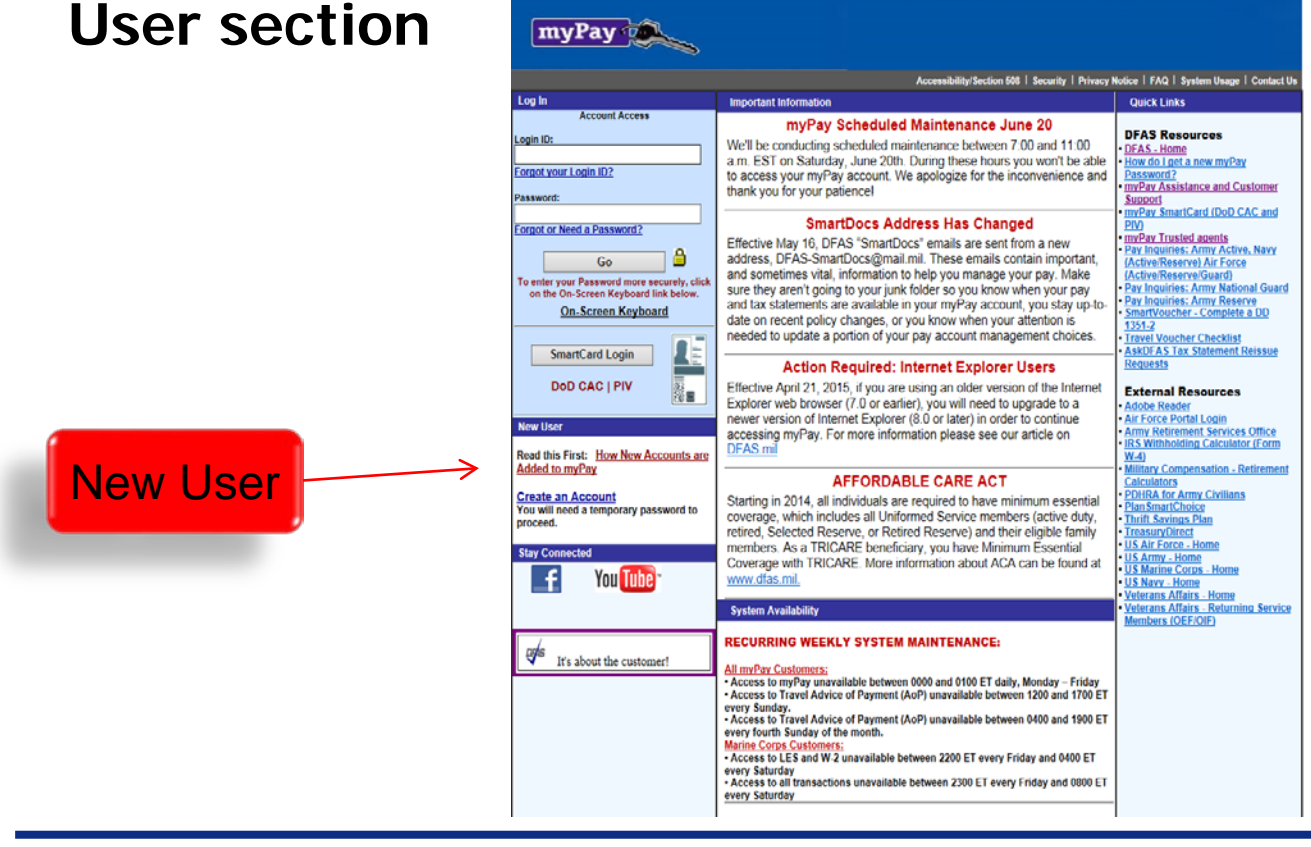

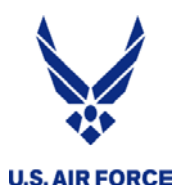

- Check LES
- Update Mailing Address
- Update Direct Deposit (Bank) Information
- Change Federal/State Withholdings
- Change Thrift Savings Plan
- View AoP's for Travel
- Download W-2

#### Ensure your email is always current!

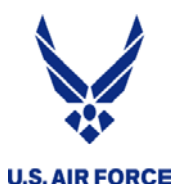

# **Questions ?**